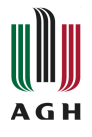

# **CoNeT Mobile Lab**

## Ethernet IP – module 5

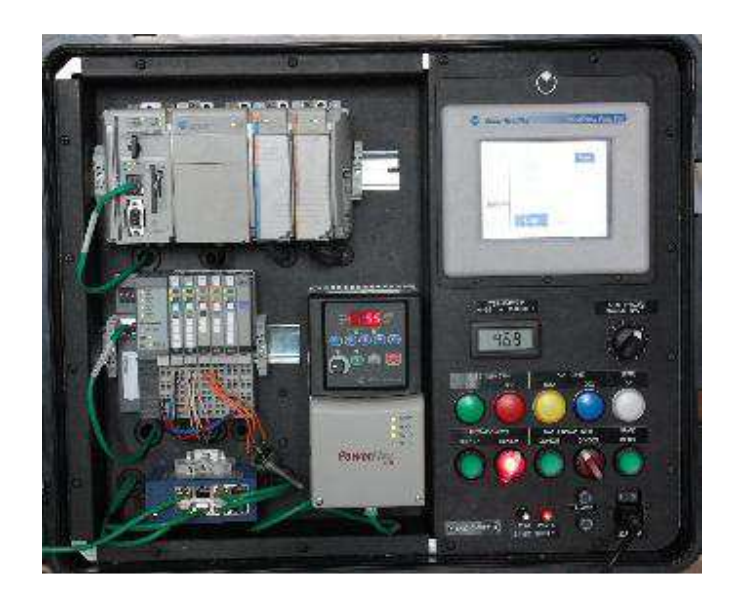

# - Instructions for the practical exercises –

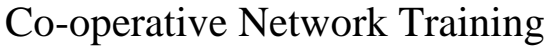

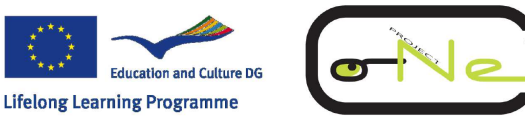

AGH University of Science and Technology Department of Automatics http://www.ia.agh.edu.pl Contact: Webmaster@ia.agh.edu.pl

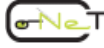

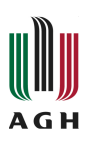

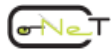

### Content

| Conte                     | nt                                                                                                    | 3                          |
|---------------------------|----------------------------------------------------------------------------------------------------|----------------------------|
| 1 Co                      | nfiguring the network                                                                                                    | 5                          |
| 1.1<br>1.2<br>1.3         | CREATING A NEW PROJECT AND CONFIGURING THE ETHERNET/IP NODES IN RSLOGIX5000<br>CONFIGURING THE ETHERNET/IP NODES<br>ADDRESS I/O DATA OF CONFIGURED MODULES                                                     | 7<br>11<br>19              |
| 2 An                      | alysing and understanding PLC functionality                                                                                                    | 25                         |
| 2.1<br>2.2<br>2.3         | INTRODUCTION<br>UNDERSTANDING THE CONET_BASE PROJECT<br>RUNNING THE APPLICATION                                                                                                    | 25<br>25<br>35             |
| 3 An                      | alysing and understanding other components                                                                                                    | 37                         |
| 3.1<br>3.1.<br>3.2<br>3.3 | INVERTER POWERFLEX 40         1       Configuration of the PowerFlex40         2       Detailed configuration of the PowerFlex40         HMI (HUMAN MACHINE INTERFACE) PANELVIEW PLUS 600         BIBLIOGRAPHY | 37<br>37<br>39<br>51<br>61 |
| 4 Mo                      | onitoring of the Ethernet/IP network traffic                                                                                                    | 63                         |
| 4.1<br>4.2                | Exercise 1<br>Exercise 2.                                                                                                    | 71<br>73                   |

### **1** Configuring the network

RSLinx Classic for Rockwell Automation Networks and Devices is a comprehensive factory communications solution for use with the Microsoft Windows operating systems. It is mainly used to configure the network parameters, DDE OPC servers and to program and communicate with PLC controllers. Th RSLinx Classic cooperates with all Rockwell Automation programming and configuration applications such as RSLogix, RSNetWorx, RSView32 (HMI), FactoryTalk View SE, and FactoryTalk View ME Station. It's also possible to build your own data monitoring and acquisition applications using third party application: MATLAB/Simulink, LabView, Microsoft Office etc. RSLinx Classic also incorporates advanced data optimization techniques and contains a set of diagnostics.

This section outlines the main tasks you will need to configure and test the Ethernet/IP network using the RSLinx Classic software. The table 1 contains the information necessary to correctly configure the network nodes.

|                       | CompactLogix<br>L35E | 1734-AENT     | PanelView<br>Plus 600 | PowerFlex40   | WAGO 750-341  |
|-----------------------|----------------------|---------------|-----------------------|---------------|---------------|
| IP Address            | 192.168.1.1          | 192.168.1.2   | 192.168.1.3           | 192.168.1.5   | 192.168.1.182 |
| Subnet Mask           | 255.255.255.0        | 255.255.255.0 | 255.255.255.0         | 255.255.255.0 | 255.255.255.0 |
| Gateway IP<br>Address | none                 | none          | none                  | none          | none          |

Table 1: Ethernet/IP parameters of the laboratory setup modules

The first step is to configure a driver. A driver is the software interface to the hardware device that will be used to communicate between RSLinx Classic and PLC controller (processor). To configure a driver run RSLinx Classic software and click **Run** button. The RSLinx Classic application main window appears. Next click the **Communications > Configure Drivers** option in the main menu. The Configure Drivers dialog box appears, which is used for adding, editing, or deleting drivers. Choose a **Ethernet/IP Driver** from pop-up menu and next click **Add New...**, and complete the information required in the driver configuration dialog box that is shown in Fig. 1.

| Configure Drivers                                                                                                    |              | ? ×                                             |
|----------------------------------------------------------------------------------------------------|--------------|-------------------------------------------------|
| Available Driver Types:<br>Ethernet/IP Driver                                                                                                    | Add New      | Close<br>Help                                   |
| Name and Det     Add New RSLinx Classic Driver       CoNet-Etherne     Choose a name for the new driver.       [15 characters maximum]       CoNet-Ethernet | OK<br>Cancel | Configure<br>Startup<br>Start<br>Stop<br>Delete |

Fig. 1: The Configure Drivers main window

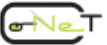

Now the RSWho option can be activated to discover and check the existing Ethernet/IP network. RSWho displays networks and devices in a style similar to Windows Explorer. A variety of integrated configuration and monitoring tools are accessible from the right mouse button. The left pane of RSWho is the tree control, which shows networks and devices. The right pane is the list control, which shows all members of a collection. A collection is a network, or a device that is a bridge. The RSWho browses a network to check to status of each node. If the icon marked by picture **E** is animated, the network is being browsed. Network browsing can be done in automatic (**Autobrowse** checkbox is enabled) or manual mode (**Autobrowse** is cleared, the **Refresh** button is active). The RSWho's main window for developed Ethernet/IP network is presented in Fig. 2.

Notice !!! A device that appears with a red X indicates that RSWho previously recognized this device, but now it cannot. The red X indicates a communication status error, such as unplugging a recognized device. These devices can be removed from the RSWho display by right-clicking the device and clicking Remove.

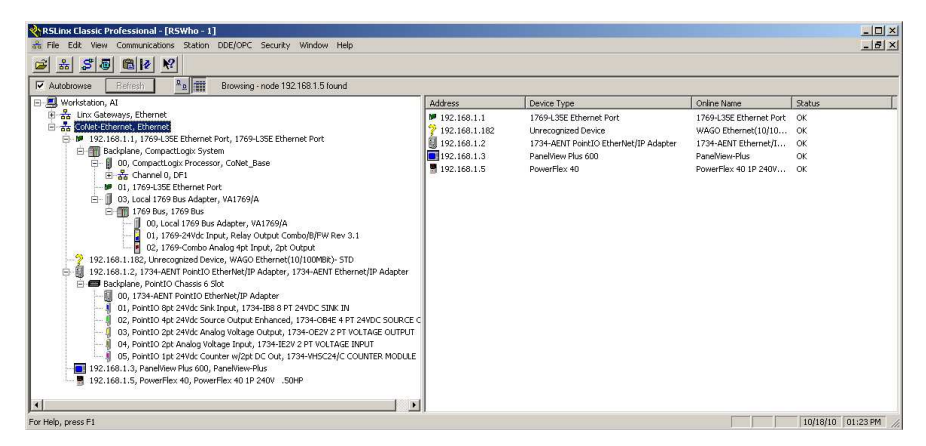

Fig. 2: The RSWho main window

# 1.1 Creating a new project and configuring the Ethernet/IP nodes in RSLogix5000

This section focuses on creating a new project and configuring the CompactLogix L35E controller with RSLogix5000 development software. The 1734-AENT I/O adapter, the *PowerFlex40E* inverter and the WAGO coupler are accessible as a remote I/O nodes via Ethernet/IP. It assumes that you have an overall understanding of Allen Bradley's hardware and software. The RSLinx Classic program must be run before configuring the hardware in a new project !!!

#### Creating a new project

1) To create new project start *RSLogix5000* software. The *RSLogix5000* main window is shown in Fig. 3.

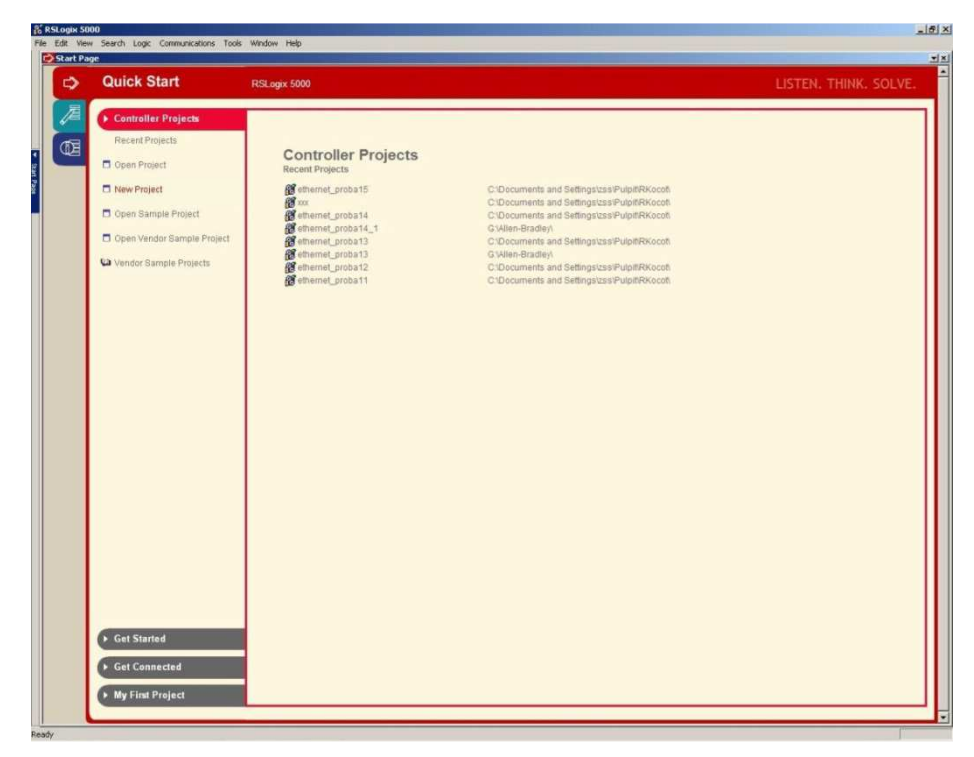

Fig. 3: The RSLogix5000 new project main window

2) Create a new project by select the **New Project** item (or the **File**\**New** menu item). The *New Controller* dialog window is displayed (see Fig. 4). The following parameters must be set:

- Type:1769-L35E CompactLogix5335E Controller
- Revision:16
- Name:Enter an appropriate name (here CoNet\_Base)
- Description:Enter an appropriate description
- Chassis Type:<none>
- Slot:0
- Created In:Enter an appropriate folder

| New Controller |                                                      |        | × |
|----------------|------------------------------------------------------|--------|---|
| Vendor:        | Allen-Bradley                                        |        |   |
| Туре:          | 1769-L35E CompactLogix5335E Controller               | ОК     | 1 |
| Revision:      | 16 💌                                                 | Cancel |   |
|                | Redundancy Enabled                                   | Help   |   |
| Name:          | CoNet_Base                                           |        |   |
| Description:   |                                                      |        |   |
|                |                                                      |        |   |
| Chassis Type:  | <none></none>                                        |        |   |
| Slot:          | 0 Safety Partner Slot:                               |        |   |
| Create In:     | C:\Program Files\Rockwell Software\RSLogix 5000\ENU\ | Browse | 1 |
|                |                                                      |        | 1 |
|                |                                                      |        |   |

Fig. 4: The New Controller dialog window

3) Press the **OK** button

4) Open the **I/O Configuration** folder in the project window tree. Expand the tree and find **CompactBusLocal** item. Right click on **CompactBusLocal** and select the **New Module...** menu item. The **Select Module** window is displayed.

5) Select **1769-IQ6XOW4/B** from the list and click **OK**.

6) The Module Properties dialog window is displayed.

7) Enter the following parameters:

- Name:Local\_DIO,
- Slot:1 (slot of the scanner).

8) Repeat steps 4-7 for 1769-IF4XOF2/A module. The module properties are:

- Name:Local\_AIO,
- Slot:2.

9) Select the **Communications -> Download** program menu item. After downloading, if everything was setup correctly, the "I/O OK" indicator is green.

### **1.2 Configuring the Ethernet/IP nodes**

The proposed network structure contains at least four nodes: CompactLogix L35E controller, 1734-AENT POINT-IO, PowerFlex 40 inverter and WAGO I/O adapter. The CompactLogix L35E controller is a local one and it is configured when a new project is created. The all others are a distributed nodes and must be separately added to project.

#### **1734-AENT POINT-IO**

1) Open the **I/O Configuration** folder in the project window tree. Expand the tree and find **1769-L35E Ethernet Port LocalENB** item. Right click on **Ethernet** and select the **New Module...** menu item. The **Select Module** window is displayed.

2) Select 1734-AENT/A from the list and click OK.

3) The Module Properties dialog window is displayed (see Fig. 5).

4) Choose the General tag and enter the following parameters:

- Name:Distributed\_IO,
- IP Address:192.168.1.2,
- Chassis Size:6,
- Revision:2.3,
- Electronic Keying:Compatible Keying.

| Module Prop         | perties: LocalENB:0 (1734-AENT/A 2.3)                                        | × |
|---------------------|------------------------------------------------------------------------------|---|
| General Con         | nection   Module Info   Port Configuration   Port Diagnostics   Chassis Size |   |
| Туре:               | 1734-AENT/A 1734 Ethernet Adapter, Twisted-Pair Media                        |   |
| Vendor:             | Allen-Bradley                                                                |   |
| Na <u>m</u> e:      | Distributed_IO Address / Host Name                                           |   |
| Description:        |                                                                              |   |
| Comm <u>F</u> ormat | Rack Optimization                                                            |   |
| Sl <u>o</u> t:      | 0 Chassis Size: 6                                                            |   |
| <u>R</u> evision:   | 2 3 🗧 Electronic Keying: Compatible Keying                                   |   |
|                     |                                                                              |   |
|                     |                                                                              |   |
| Status: Offline     | OK Cancel Apply Help                                                         |   |

Fig. 5: Module properties of 1734-AENT/A Ethernet Adapter

5) Select the **Connection** tag and set the **Requested Packed Interval (RPI)** to 100.0 ms (Fig. 6). This parameter decides about refreshing of I/O data over the Ethernet/IP network.

| Module Properties: LocalENB:0 (1734-AENT/       | A 2.3)                              |
|-------------------------------------------------|-------------------------------------|
| General Connection Module Info Port Configur    | ation Port Diagnostics Chassis Size |
|                                                 | (20.752.0.)                         |
| Requested Packet Interval (RPI): 100.0 T        | ns (2.0 - 750.0 ms)                 |
| I_ Inhibit Module                               |                                     |
| Major Fault On Controller If Connection Fails W | hile in Run Mode                    |
|                                                 |                                     |
| ⊢ Module Fault                                  |                                     |
|                                                 |                                     |
|                                                 |                                     |
|                                                 |                                     |
|                                                 |                                     |
|                                                 |                                     |
|                                                 |                                     |
|                                                 |                                     |
| J                                               |                                     |
| Status: Offline                                 | OK Cancel Apply Help                |

Fig. 6: Connection tap of module properties

Notice !!! The RPI is common parameter configuring for the all modules connected to a network. It specifies the period at which data updates over a connection. For example, an input module sends data to a controller at the RPI that is assigned to the module. Typically an RPI is configured in milliseconds (ms). The range is 0.2 ms to 750 ms. If a Ethernet/IP network connects the devices, the RPI reserves a slot in the stream of data flowing across the network. The timing of this slot may not coincide with the exact value of the RPI, but the control system guarantees that the data transfers at least as often as the RPI.

6) Press **OK** button. The new **1734-AENT/A Distributed\_IO** item and **PointIO 6 Slot Chassis** sub-item in the project tree are displayed.

7) Right click on **PointIO 6 Slot Chassis** and select the **New Module...** menu item. The **Select Module** window is displayed.

8) Select **1734-IB8** from the list and click **OK**.

9) The Module Properties dialog window is displayed (see Fig. 7).

10) Choose the **General** tag and enter the following parameters:

- Name:Remote\_DI8,
- Slot:1,
- Revision:3.1.

11) Select the **Connection** tag and set the **Requested Packed Interval (RPI)** to 100.0 ms.

12) Press OK button.

13) 8) Repeat steps 7-12 for **1734-OB4E**, **1734-OE2V**, **1734-IE2V** and **1734-VHSC24** modules respectively. Parameters of the modules are collected in Table 2.

Table 2: Parameters of the modules connected via 1734-AENT POINT\_IO

|          | 1734-OB4E  | 1734- OE2V | 1734-IE2V  | 1734-VHSC24 |
|----------|------------|------------|------------|-------------|
| Name     | Remote_DO4 | Remote_AO2 | Remote_AI2 | Remote_VHSC |
| Slot     | 2          | 3          | 4          | 5           |
| Revision | 3.1        | 3.1        | 3.1        | 3.1         |
| RPI      | 100 ms     | 100 ms     | 100 ms     | 100 ms      |

If the configuration was setup correctly the branch **1734-AENT/A Distribut**ed\_IO of the project window tree will see as in Fig. 7.

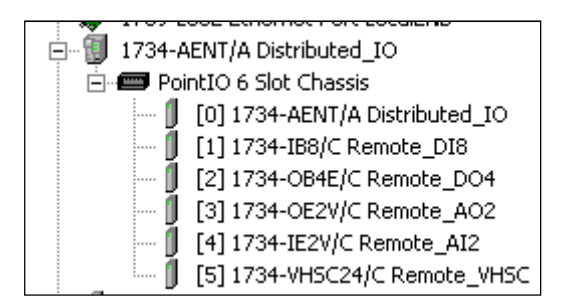

Fig. 7: The branch 1734-AENT/A Distributed\_IO of the project window

#### 750-341 WAGO I/O adapter

1) Open the **I/O Configuration** folder in the project window tree. Expand the tree and find **1769-L35E Ethernet Port LocalENB** item. Right click on **Ethernet** and select the **New Module...** menu item. The **Select Module** window is displayed.

2) Select **Generic Ethernet Module** from the list and click **OK**. The **Module Properties**. dialog window is presented in Fig. 8. Enter the following parameters:

- Name:WAGO\_IO,
- Comm Format:Data SINT (8-bit signed integer value; -128 to +127),
- IP Address:192.168.1.182 (IP Address of WAGO 750-341),
- Input Assembly Instance:107 (CIP Assembly Instance),
- Input Size:1 (1 bytes of Input Process Data),
- Output Assembly Instance:101 (CIP Assembly Instance),
- Output Size:1 (1 bytes of Input Process Data),
- Configuration Assembly Instance:1 (Not used by system),
- Configuration Size:0 (Not used by system).

The EtherNet/IP settings for the WAGO 750-341 are configured through the built-in web pages. Using a web browser like Microsoft Internet Explorer, Mozilla Firefox etc. The following parameters were set:

- The IP address: 192.168.1.182,
- The EtherNet/IP protocol. Both the Modbus/TCP and Modbus/UDP protocols must be disabled in order to map the input and output process image to an EtherNet/IP fieldbus master.

| 📑 Module Prop        | perties: LocalENB (ETHERNET-MODU | JLE 1.1)              |                       |       | ×         |
|----------------------|----------------------------------|-----------------------|-----------------------|-------|-----------|
| General Con          | nection Module Info              |                       |                       |       |           |
| Type:                | ETHERNET-MODULE Generic Ethern   | et Module             |                       |       |           |
| Vendor:              | Allen-Bradley                    |                       |                       |       |           |
| Parent:              | LocalENB                         |                       |                       |       |           |
| Na <u>m</u> e:       | WAGO IO                          | Connection Par        | ameters               |       |           |
| Description          |                                  |                       | Assembly<br>Instance: | Size: |           |
| D COON <u>B</u> NON. |                                  | <u>I</u> nput:        | 107                   | 1     | ⊷ (8-bit) |
|                      |                                  | O <u>u</u> tput:      | 101                   | 1     | 극 (8-bit) |
| Comm <u>F</u> ormat  | : Data - SINT 📃 🗾                | Configuration:        | 1                     | 0     | 크 (8-bit) |
| Address / H          | lost Name                        | 2                     |                       |       |           |
| IP <u>A</u> ddre     | ess: 192 . 168 . 1 . 182         | <u>S</u> tatus Input: |                       |       |           |
| O <u>H</u> ost Na    | ime:                             | Status Output         |                       |       |           |
| Status: Offline      | OK                               | Cancel                | Apply                 |       | Help      |

Fig. 8: Module properties of the WAGO I/O Adapter

#### **PowerFlex 40E inverter**

1) Open the **I/O Configuration** folder in the project window tree. Expand the tree and find **1769-L35E Ethernet Port LocalENB** item. Right click on **Ethernet** and select the **New Module...** menu item. The **Select Module** window is displayed.

2) Select **PowerFlex 40-E** from the list and click **OK**. The **Module Proper-ties**. dialog window is presented in Fig. 9. Enter the following parameters:

- Name:PowerFlex,
- IP Address:192.168.1.5,
- Revision:3.3.

| General Connec              | ties: LocalENB (PowerFlex 40-E 3.3)                                                              |    |
|-----------------------------|--------------------------------------------------------------------------------------------------|----|
| Type:<br>Vendor:<br>Parent: | PowerFlex 40:E PowerFlex 40 Drive via 22:CDMM-E<br>Allen-Bradley<br>LocalENB Address / Host Name |    |
| Na <u>m</u> e:              | PowerFlex                                                                                        | -  |
| Description:                | C Host Name:                                                                                     |    |
| ⊢ Module Definit            | tion                                                                                             |    |
| Series:                     | None Change                                                                                      |    |
| Revision:                   | 3.3                                                                                              |    |
| Electronic Key              | ving: Compatible Module                                                                          |    |
| Connection:                 | Datalinks                                                                                        |    |
| Data Format:                | 0 Detalinks                                                                                      |    |
| Status: Offline             | OK Cancel Apply He                                                                               | lp |

Fig. 9: Properties of the PowerFlex 40E inverter

3) Press **OK** button. The item **PowerFlex 40E PowerFlex** will be added to the project tree.

If the configuration of all nodes in the network is done correctly, the RSLogix 5000 main window should look like in the Fig. 10.

| Sign         Image: Control of the sector of the sector of the secto | BR 2 3 BR Caper & Conscientiator & HoweLogical &<br>Show Al<br>σ ◆ Data Type                                                                                                    | (FileAtlasc. & FileShift & S                                                                                                    | equencer & Equipment                                                                                                    |
|----------------------------------------------------------------------------------------------------|----------------------------------------------------------------------------------------------------|----------------------------------------------------------------------------------------------------|----------------------------------------------------------------------------------------------------|
| Alight Solution     The Property Solution       Image: Solution Solution     Image: Solution Solution       Image: Solution Solution     Image: Solution Solution                                                                                                    | 開発者 「予発発の論 ここ」                                                                                                    | (FileAtlasc , File/Shift , S                                                                                                    | equencer X Equipment                                                                                                    |
| kon/132188.11/Backplanel0                                                                                                    | A sputCutput & Compare & ComputeMatin & MoveLogical &     Show All     the state of the state of the sta | (FileAtisc 🔏 File/Shitt 🛦 S                                                                                                    | equencer & Equipment                                                                                                    |
| TP         TP         TP<                                                                                                    | s KnowAl                                                                                                    | (FileAffice: ) FileAshift ) S                                                                                                    | equencer & Equipment                                                                                                    |
| a)         b)         c)         c)           dd:Cr.         Alarma         EE         Timer/Courte           troller Tags - CoNet_Base(controller)         s         [b]         CONet_Base         Stgm           me                                                                                                    | <ul> <li>χ Tould-data ζ Compare ζ ComputerMath ζ Move Logical ζ</li> <li>Show All</li> <li>φ ( Data Type</li> </ul>                                                                                                    | (FileAflisc: ) File/Shift ) S                                                                                                    | equencer X Equipment                                                                                                    |
| Sd-Cn     Alarms     Alarms     Timercours       troller Tags - CoNet_Base     Controller       s:     DicNet_Base     Shgw       me     Alarms     Vak       Dishbuted_I0:1:C     Vak                                                                                                    | er & Ingel Kulded & Compare & Compare Math & Movek ogical & Show All 6                                                                                                    | (FileAtlisc: ) File/Shift (S                                                                                                    |                                                                                                    |
| troller Tags - CoNet_Base(controller)                                                                                                    | Show All                                                                                                    |                                                                                                    | X                                                                                                    |
| troller Tags - CoNet_Base(controller)                                                                                                    | Show All o                                                                                                    |                                                                                                    |                                                                                                    |
| e: To CoNet_Base Show me & Vak Distributed_I0:1:C Distributed_I0:11                                                                                                    | Show All e Data Type                                                                                                    |                                                                                                    |                                                                                                    |
| me <u>6</u> Vak<br>Distributed_10:1:C                                                                                                    | e Data Type                                                                                                    |                                                                                                    |                                                                                                    |
| me                                                                                                    | e Cata Type                                                                                                    |                                                                                                    | 1 1 21                                                                                                    |
| Distributed_I0:1:C                                                                                                    |                                                                                                    | Description                                                                                                    |                                                                                                    |
| listoputed lists                                                                                                    | {} A8:1734_D18:U:0                                                                                                    |                                                                                                    |                                                                                                    |
|                                                                                                    | 2#0000_0000 SINT                                                                                                    |                                                                                                    |                                                                                                    |
| Distributed_IU:2:C                                                                                                    | {} AB:1734_DUB4:U:0                                                                                                    |                                                                                                    |                                                                                                    |
| Distributed_IU:2:1                                                                                                    | 2#0000_0000 SIN1                                                                                                    |                                                                                                    |                                                                                                    |
| Distributed_IU:2:0                                                                                                    | 2#0000_0000 SIN1                                                                                                    |                                                                                                    |                                                                                                    |
| Distributed_IO:3:C                                                                                                    | () A8:1734_0E2:C:0                                                                                                    |                                                                                                    |                                                                                                    |
| Distributed_IO:3:I                                                                                                    | {} AB:1734_0E21:0                                                                                                    |                                                                                                    |                                                                                                    |
| Distributed_IU:3:0                                                                                                    | () AB:1734_UE2:U:U                                                                                                    |                                                                                                    |                                                                                                    |
| Distributed_IU:4:C                                                                                                    | {} AB:1734_IE2U:0                                                                                                    | -                                                                                                    |                                                                                                    |
| Distributed_IU:4:1                                                                                                    | () AB:1734_IE21:U                                                                                                    |                                                                                                    |                                                                                                    |
| Distributed_IU:5:C                                                                                                    | {} AB:1734_VHSL:U:U                                                                                                    |                                                                                                    |                                                                                                    |
| Distributed_I0:5:I                                                                                                    | {} AB:1734_VHSCI:0                                                                                                    |                                                                                                    |                                                                                                    |
| Distributed_ID:5:0                                                                                                    | {} AB:1734_VHSC0:0                                                                                                    |                                                                                                    |                                                                                                    |
| Distributed_10:1                                                                                                    | {} AB:1734_65LUT:00                                                                                                    |                                                                                                    |                                                                                                    |
| Distributed_IU:U                                                                                                    | () A8:1734_65LU1:U:U                                                                                                    |                                                                                                    |                                                                                                    |
| Local:1:U                                                                                                    | {} AB:1769_IQ6XUW4:U                                                                                                    |                                                                                                    |                                                                                                    |
| Local 1:1                                                                                                    | {} A8:1769_106X0W4::0                                                                                                    |                                                                                                    |                                                                                                    |
| Local I:U                                                                                                    | {} A8:1759_106X0W4:0:0                                                                                                    |                                                                                                    |                                                                                                    |
| Local 2:U                                                                                                    | {} AB:1769_IF4X0F2U:0                                                                                                    |                                                                                                    |                                                                                                    |
| Local 21                                                                                                    | () AB:1769_IF4X0F2.00                                                                                                    |                                                                                                    |                                                                                                    |
| Local:2:0                                                                                                    | {} A8:1769_IF4X0F2.0:0                                                                                                    |                                                                                                    |                                                                                                    |
| PowerFlexT                                                                                                    | {} AB:PowerFlex40_Drive_BBytes:I:U                                                                                                    |                                                                                                    |                                                                                                    |
| Powerhlex.U                                                                                                    | {} AB:PowerFlex40_Drive_48ytes:U:U                                                                                                    |                                                                                                    |                                                                                                    |
| WAG0_IO:C                                                                                                    | {} AB'ETHERNET_MODULE:CU                                                                                                    |                                                                                                    |                                                                                                    |
| WAG0_10:1                                                                                                    | () ABSETHERNET_MODULE_SINT_IB.                                                                                                    |                                                                                                    |                                                                                                    |
| WAGU_IU:U                                                                                                    | () ABETHERNET_MODULE_SINT_TB.                                                                                                    |                                                                                                    |                                                                                                    |
| Monitor Tago ( Edit Tago /                                                                                                    |                                                                                                    |                                                                                                    | الحر ا                                                                                                    |
| Monitor Tags / Eat Tags /                                                                                                    |                                                                                                    |                                                                                                    | · //.                                                                                                    |
|                                                                                                    | Dinbudg(0)20<br>Dinbudg(0)20<br>Dinbudg(0)3C<br>Dinbudg(0)3C<br>Dinbudg(0)4C<br>Dinbudg(0)4C<br>Dinbudg(0)4C<br>Dinbudg(0)5C<br>Dinbudg(0)5C<br>Dinbudg(0)5C<br>Dinbudg(0)5C<br>Dinbudg(0)1<br>Dinbudg(0)1<br>Dinbudg(0)1<br>Dinbudg(0)1<br>Dinbudg(0)1<br>Dinbudg(0)1<br>Local10<br>Local11<br>Local21<br>Local21<br>Local21<br>Local21<br>Local21<br>Dinbudg(0)1<br>Vis60_0.0<br>C                                                                                                    | Dimbided[020]<br>Dimbided[020]<br>Dimbided[031]<br>Dimbided[031]<br>Dimbided[031]<br>Dimbided[031]<br>Dimbided[030]<br>Dimbided[040]<br>Dimbided[040]<br>Dimbided[040]<br>Dimbided[050]<br>Dimbided[050]<br>Dimbided[050]<br>Dimbided[050]<br>Dimbided[050]<br>Dimbided[04]<br>Dimbided[050]<br>Dimbided[04]<br>Dimbided[050]<br>Dimbided[04]<br>Dimbided[04]<br>Dimbided[04]<br>Dimbided[04]<br>Dimbided[050]<br>Dimbided[050]<br>Dimbided[04]<br>Dimbided[04]<br>Dimbided[04]<br>Dimbided[04]<br>Dimbided[04]<br>Dimbided[04]<br>Dimbided[04]<br>Dimbided[04]<br>Dimbided[050]<br>Dimbided[050]<br>Dimbided[04]<br>Dimbided[04]<br>Dimbided[04]<br>Dimbided[050]<br>Dimbided[050]<br>Dimbided[04]<br>Dimbided[04]<br>Dimbided[04]<br>Dimbided[050]<br>Dimbided[050]<br>Dimbided[0 | Dimbudg(0:20         240000_0000         SNT           Dimbudg(0:20         () AR:1734_0E2:0            Dimbudg(0:31         () AR:1734_0E2:0            Dimbudg(0:31         () AR:1734_0E2:0            Dimbudg(0:40         () AR:1734_0E2:0            Dimbudg(0:40         () AR:1734_0E2:0            Dimbudg(0:40         () AR:1734_0E2:0            Dimbudg(0:50         () AR:1734_VHSCL0            Dimbudg(0:50         () AR:1734_VHSCL0            Dimbudg(0:50         () AR:1734_SISID:10            Dimbudg(0:50         () AR:1734_SISID:10            Dimbudg(0:10         () AR:1734_SISID:10            Dimbudg(0:10         () AR:1734_SISID:10            Local:10         () AR:1733_UREOV4C0            Local:11         () AR:1735_UREOV2D0            Local:12         () AR:1735_UREOV2D0            Local:21         () AR:1785_UREOV2D0            Local:21         () AR:178_UREOV2D0            Foreefred |

Fig. 10: The main window of RSLogix5000 project

The program/configuration can now be downloaded to the CompactLogix controller. Select the **Communications -> Download** program menu item. After downloading, if everything was setup correctly, the "I/O OK" indicator is green. If an error does occur, the improper connection size and/or communication format was entered for either the input or output parameters.

#### 1.3 Address I/O data of configured modules

The all I/O modules information is presented as a set of tags. Each tag uses a structure of data. The structure depends on the specific features of the I/O module. The name of the tags is based on the location of the I/O module in the system. An I/O address follows a format shown in Fig. 11.

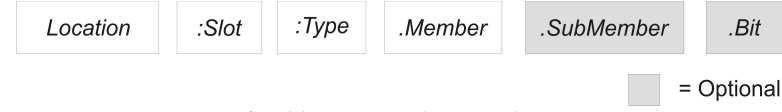

Fig. 11: Address format of tags

*Location***LOCAL** = local chassis of the controller.

**ADAPTER\_NAME** = identifies remote communication adapter or bridge module.

:SlotSlot number of I/O module in its chassis.

:*Type*Type of data ( $\mathbf{I} = \text{input}$ ,  $\mathbf{O} = \text{output}$ ,  $\mathbf{C} = \text{configuration}$ ,  $\mathbf{S} = \text{status}$ ).

- *Member* Specific data from the I/O module; depends on what type of data the module can store. For a digital module, a Data member usually stores the input or output bit values. For an analog module, a Channel member (CH#) usually stores the data for a channel.
- *.SubMember* Specific data related to a Member.
- *.Bit* Specific point on a digital I/O module; depends on the size of the I/O module.

The relationship between I/O configuration and the tag address is shown in Fig. 12. To expand a structure and display its members, click the "+" sign.

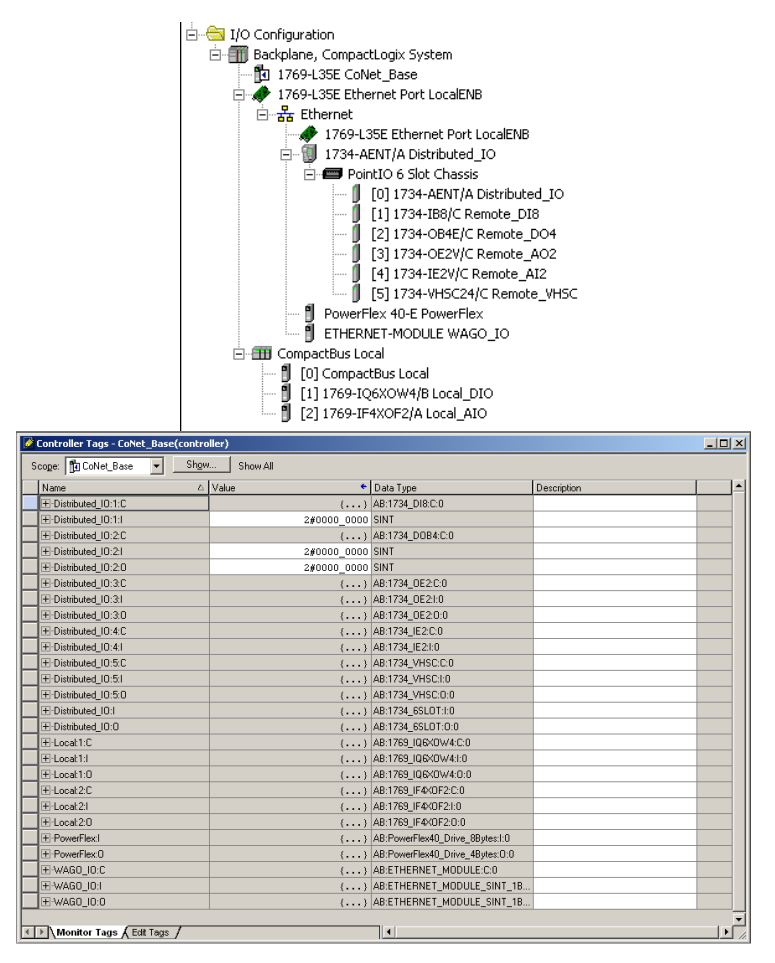

Fig. 12: Connection between I/O Configuration tree and the tag address

Table 3 lists the all configured I/O modules and corresponding tag addresses.

Table 3: I/O data tag addresses

| I/O module                    | Tag address                       |
|-------------------------------|-----------------------------------|
| [1] 1769-IQ6XOW4/B Local_DIO  | Local1:C- configuration           |
|                               | Local1:I- input                   |
|                               | Local1:O- output                  |
| [2] 1769-IF4XOF2/A Local_AIO  | Local2:C- configuration           |
|                               | Local2:I- input                   |
|                               | Local2:O- output                  |
| [1] 1734-IB8/C Remote_DI8     | Distributed_IO:1:C- configuration |
|                               | Distributed_IO:1:I- input         |
| [2] 1734-OB4E/C Remote_DO4    | Distributed_IO:2:C- configuration |
|                               | Distributed_IO:2:I- input         |
|                               | Distributed_IO:2:O- output        |
| [3] 1734-OE2V/C Remote_AO2    | Distributed_IO:3:C- configuration |
|                               | Distributed_IO:3:I- input         |
|                               | Distributed_IO:3:O- output        |
| [4] 1734-IE2V/C Remote_AI2    | Distributed_IO:4:C- configuration |
|                               | Distributed_IO:4:I- input         |
| [5] 1734-VHSC24/C Remote_VHSC | Distributed_IO:5:C- configuration |
|                               | Distributed_IO:5:I- input         |
|                               | Distributed_IO:5:O- output        |
| PowerFlex 40-E PowerFlex      | PowerFlex:I- input                |
|                               | PowerFlex:O- output               |
| ETHERNET-MODULE WAGO_IO       | WAGO_IO:C- configuration          |
|                               | WAGO_IO:I- input                  |
|                               | WAGO_IO:O- output                 |

All tags presented in the table 3 are located in **Controller Tag** scope (top of the project tree). Hence all programs have access to the member data of these tags.

# 2 Analysing and understanding PLC functionality

#### 2.1 Introduction

The main part of the Allen-Bradley demo case is the Compact Logix Controller 1769-L35E. The 1769-L35E controller is designed for mid-range applications. It is equipped in the operating system with a pre-emptive multitasking system. This environment supports as many as 8 tasks, but only one can be continuous. A task can have as many as 32 separate programs with their own executable routines and program tags.

#### 2.2 Understanding the CoNET\_Base project

The CompactLogix 1769-L35E controller supports development programs in four languages:

- Ladder Diagram
- Sequential Function Chart
- Function Block Diagram
- Structured Text

The main features of PLC programming are:

- tasks: max. 8 tasks (only one can be continuous)
- programs: max. 32 separate programs in one task with its own routines and programscoped tags
- routines

**Tasks** – max. 8 tasks (only one can be continuous); all programs assigned to the task execute in the order in which they are grouped; each task has a priority level – from lowest priority of 15 up to the highest priority of 1; the continuous task has the lowest priority.

**Programs** – max. 32 separate programs in one task; a program contains program tags, a main executable routine and other routines

Routines – a set of logic instructions in a single programming language (e.g. ladder logic)

The basic scenario for creating a new RSLogix5000 project is described in the user manual of the 1m exercises titled 'Configuring the network'. The base PLC program for control of the aerolift system is called CoNET\_base. The main algorithm consist of three tasks (Fig.13):

- 1. MainTask (continuous)
- 2. Periodic\_10ms (periodic)
- 3. ReadWAGO\_Input (periodic)

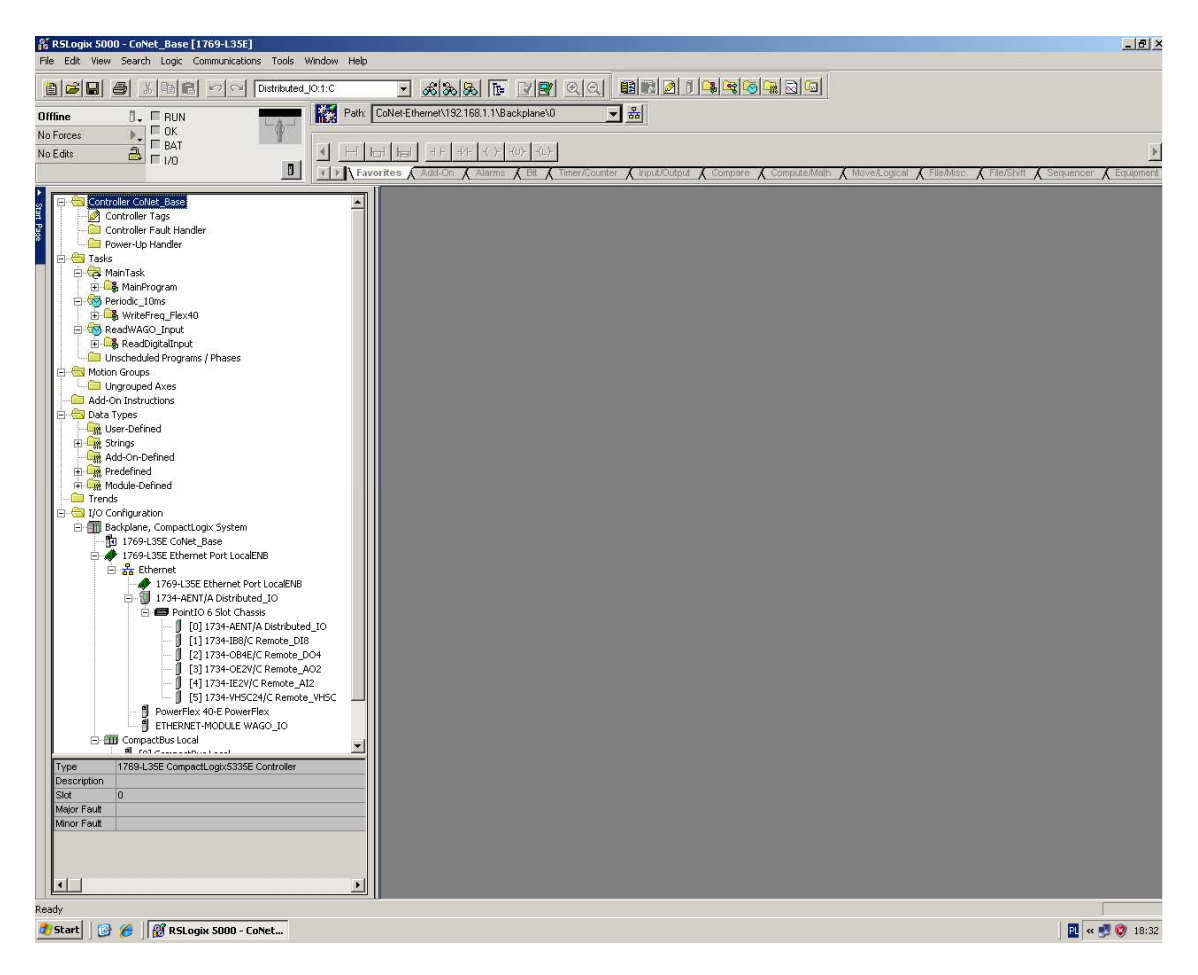

Fig.13.The main window of RSLogix5000 project

Ad1. The MainTask configuration is shown in Fig. 14. To display the configuration simply click MainTask in the project tree. The MainTask is configured as a continuous type. Only one task can be continuous.

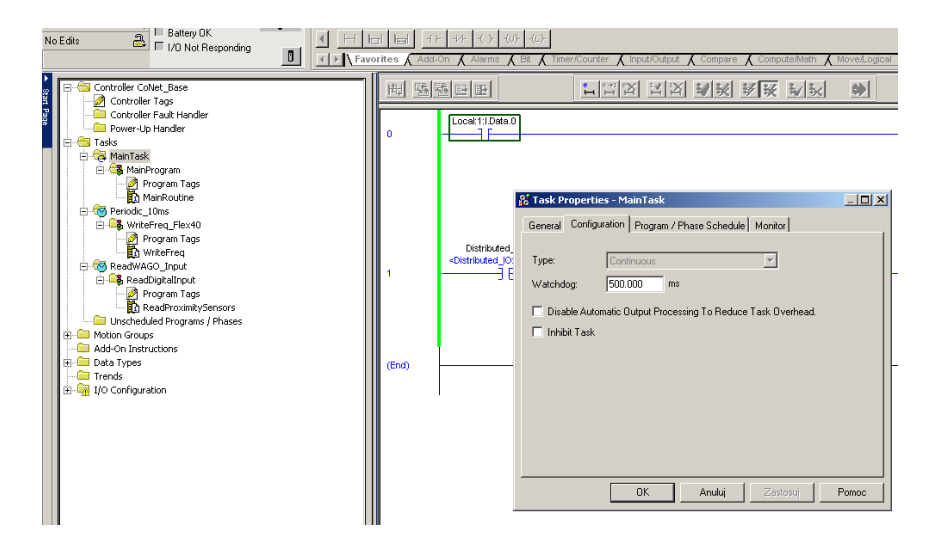

Fig. 14.The parameters of the MainTask

In the section **Program Tags** you can define the local tags to be used in MainRoutine. **MainRoutine** contains a main PLC program which is written in ladder diagram (Fig. 15).

| RSLogix 5000 - CoNet_Base [1769-L35E]* - [MainProgram - Main                                                                                                    | nRoutine]                                                                                                    | _ 6 ×                                                                                                    |
|----------------------------------------------------------------------------------------------------|----------------------------------------------------------------------------------------------------|----------------------------------------------------------------------------------------------------|
| File Edit: View Search Logic Communications Tools Window                                                                                                    | Help                                                                                                    | X                                                                                                    |
|                                                                                                    | Solation (12:16:10)     Solation (12:16:10)     S | FleMisc. & FielShitt & Sequencer & Equipment                                                                                                    |
| Controler Collex, Base<br>Controler Taja<br>Controler Taja<br>Contro | 世話語言語 11日本 11日本 11日本 11日本 11日本 11日本 11日本 11日                                                                                                    | VW/GO_DO Detel(0)7  PowerField Start Locet1 to Data  PowerField Start  PowerField Start  PowerField St |

Fig. 15. The ladder diagram in MainRoutine

The program allows you to start and stop the PowerFlex inverter. For starting you should turn on the switch marked *Local1:I.Data.0* – this means: bit 0 from Digital Input from digital

module in PLC (1769-L35E). To stop – turn on the switch marked *Distributed\_IO:1:I.0* – this means: bit 0 from Digital Input of the Distributed\_IO module (1734-AENT).

Ad2. The Periodic\_10ms task configuration is shown in Fig. 16. This task is configured as *Periodic* with 100ms period. In this task program *WriteFreq\_Flex40* is defined.

| RSLogix S000 - CoNet_Base [1769-L35E]* - [WriteFreq_<br>File Edit Wew Search Logic Communications Tools Windo                                                                                                    | lex40 - Writefreg]<br>w Help                                                                                                    | _1#1×1                                                                                                    |
|----------------------------------------------------------------------------------------------------|----------------------------------------------------------------------------------------------------|----------------------------------------------------------------------------------------------------|
| Distributed_10:1:                                                                                                    | - Kar - Vy qq <b>Britarga</b>                                                                                                    |                                                                                                    |
| Rem Test<br>No Focue 10<br>Controller Catel, Save<br>Controller Catel, Save<br>Controller Catel, Save<br>Controller Task<br>Controller Task<br>Controller Task<br>Controller Task<br>Controller Task<br>Controller Task<br>Controller Task<br>Proyen Task<br>Proyen Task | Constant 2 (Constant 2 (C | Exception A straining of straining of s |
|                                                                                                    | OK Andrá Zerizna Porece                                                                                                    |                                                                                                    |

Fig. 16. The parameters of the Periodic\_10ms task

The program allows control of the inverter frequency. Voltage from the adjuster on the panel is read by an analog input, processed and served as a control signal to the inverter. A detailed program in a ladder diagram is shown in Fig. 5. The digital input *Local1:1.Data.1* is defined as ALW\_ON tag in the *WriteFreq\_Flex40->ProgramTags* section. The variables: *AnalogIn1, FREQ* and *ControlFREQ* are also defined in this section (Fig. 17). Variables are used to calculate a control frequency to the inverter.

| ori | es 🖌 Add-On 👗 Alarms 👗 Bit 👗 Timer/Counter | 🖌 Input/Output 👗 Compare | e 🔏 Compute/Math    | 🕻 Move/Logical 🔏 Fi | ile/Misc. 🔏 File. | iShift 🔏 Sec |
|-----|--------------------------------------------|--------------------------|---------------------|---------------------|-------------------|--------------|
|     | Scope: 🕞 WriteFreq_Flex4( 🚽 Show Sh        | now All                  |                     |                     |                   |              |
|     | Name 🛆                                     | Alias For                | Base Tag            | Data Type           | Style             | Description  |
|     | ALW_ON                                     | Local:1:I.Data.1(C)      | Local:1:I.Data.1(C) | BOOL                | Decimal           |              |
|     | ⊕-AnalogIn1                                |                          |                     | DINT                | Decimal           |              |
|     | E + ControlFreq                            |                          |                     | INT                 | Decimal           |              |
|     | ±-FREQ                                     |                          |                     | DINT                | Decimal           |              |
| 4   |                                            |                          |                     |                     |                   |              |
|     |                                            |                          |                     |                     |                   |              |
| 4   | 1                                          |                          |                     |                     |                   |              |

Fig. 17. The variables of WriteFreq\_Flex40->ProgramTags

| File Edit Wew Search Logic Communications Tools Wind                                                                                                    | w Help             |                                                         |                                                                    |                            |                             |                                                                 |
|----------------------------------------------------------------------------------------------------|--------------------|---------------------------------------------------------|--------------------------------------------------------------------|----------------------------|-----------------------------|-----------------------------------------------------------------|
| Constanting DK                                                                                                    | Path: CoNet-Ethern | 30 10 10 11 10 10 10 10 10 10 10 10 10 10               | 이의 <u>태리기</u><br>- 최                                               |                            |                             |                                                                 |
| a Forces Detery OK<br>a Edite A Forces Datery OK<br>I/O Not Responding                                                                                                    | H H B -            | + +1+ +( ) + (U) + (L) +<br>1-On ( Alarms ( Bit ( T     | īmer/Counter 🗶 Input/Outpu                                         | £ (Compare ) ComputeMath ) | Move/Logical & File/Misc. & | File/Shift 🗶 Sequencer 🗶 Equipme                                |
| Controller Collet_Base                                                                                                    | 西陸                 |                                                         | LIN IN                                                             |                            |                             |                                                                 |
| Consultant Handler                                                                                                    | 0                  | <local111data.1></local111data.1>                       |                                                                    |                            |                             | Local 1:0 Data 2                                                |
| AlarPergram     Program     Program     AlarRodune     MarRodune     Poroduc_Ums     Poroduc_Ums     Poroduc_Ums     Poroduc_Ums     Pogram Tags                                                                                                    | 1                  | ALW_ON<br>«Local:1:I.Data;1»                            |                                                                    |                            | 1                           | Move<br>Source Local21.Ch1Data<br>Dest Analoght<br>0 +          |
| Comparison of the second second | 2                  | ALW_ON<br>«Local11.Dats.t><br>] [                       |                                                                    |                            |                             | Divide<br>Source A Anatogint<br>Source B 32<br>Dest FRE0<br>0 + |
|                                                                                                    | з                  | ALW_ON<br><local11.data.1><br/>S<br/>S</local11.data.1> | CEQ<br>fr Than or Eq! (A>=B)<br>ource A FREQ<br>0 €<br>ource B 600 |                            |                             | MOV<br>Source 600<br>Dest FREQ<br>0 ←                           |
|                                                                                                    | 4                  | ALW_ON<br><local11data.1></local11data.1>               |                                                                    |                            | Move<br>Source<br>Dest Pc   | MOV<br>FREQ<br>0 +<br>werFlex:O.FreqCommond<br>0 +              |
| Type Ladder Diagram (Main)<br>Description                                                                                                    | 5                  | ALW_ON<br><local:11:date:1></local:11:date:1>           |                                                                    |                            | Move<br>Source<br>Dest Pc   | MOV 0<br>werFlex:O FreqCommand                                  |
| <u> </u>                                                                                                    | ▶ → Main           | Routine WriteFreq<br>Program WriteFreq Flex40           |                                                                    |                            |                             |                                                                 |
| sty<br>Start 2 6 8 PSLoaix 5000 - CoNet Moins h                                                                                                    | sk periodic10ms    |                                                         |                                                                    |                            | Rung                        | 0 of 6 APP VER 📇                                                |

Fig. 18. The WriteFreq program

Ad3. The ReadWAGO\_Input task configuration is shown in Fig. 20. The task is configured as *Periodic* with 25ms period. In this task program *ReadProximitySensors* is defined. The program is very simple – signals from digital inputs are read and moved to the variable SensorInput, which is defined in the *ReadDigitalInput->ProgramTags* section (Fig. 19).

| -  |                                      |                                       |                     |                  |                     |                   |    |
|----|--------------------------------------|---------------------------------------|---------------------|------------------|---------------------|-------------------|----|
| VC | rites                                | Add-On A Alarms A Bit A Timer/Counter | Input/Output Compar | e 🕻 Compute/Math | K Move/Logical K Fi | ile/Misc. 🔏 File. | Sh |
|    | Scope: ReadDigitaInput Show Show All |                                       |                     |                  |                     |                   |    |
|    |                                      | Name Z                                | Alias For           | Base Tag         | Data Type           | Style             | D  |
|    |                                      | ALW_ON                                |                     |                  | BOOL                | Decimal           |    |
|    |                                      |                                       |                     |                  | INT                 | Binary            |    |
|    | Þ                                    |                                       |                     |                  |                     |                   |    |
|    |                                      |                                       |                     |                  |                     |                   |    |
|    |                                      |                                       |                     |                  |                     |                   |    |

Fig. 19. The variables of ReadDigitalInput->ProgramTags

| RSLogix 5000 - CoNet_Base [1769-L35E]* - [ReadDigitalInput - )<br>File Edit Wew Search Logic Communications Tools Window Help                                                                                                    | eadProximitySensors]                                                                                                    | X                                          |
|----------------------------------------------------------------------------------------------------|----------------------------------------------------------------------------------------------------|--------------------------------------------|
|                                                                                                    |                                                                                                    | TRAMEC & TRANSPORT & Sequences & Equipment |
| Contrale Frank Hender     Contrale Frank Hender     Contrale Fran | 0     ALW ON       0     Task Properties - ReadWAGO_Input       Eneral     Configuration       (End)     Type:       Preod:     FS 000       Preod:     FS 000       ms     Preody:       Picotiy:     10       Eleven Number Vield: Higher Pionity)       Welchdog     FS0.000       ms     Picotiy:       Picotiy:     10       Eleven Number Vield: Higher Pionity)       Welchdog     FS0.000       ms     Picotiy:       Distance     Task Dopperties | Move                                       |

Fig.20. The parameters of ReadWAGO\_Input task

#### 2.3 Running the application.

To run the prepared program, first you should download it to the PLC. To do this first you can go online and next download (Fig. 21). The project will be automatically checked, loaded and start running. In *on-line* mode you can monitor all current process values.

| 🕌 RSLogix 5000 - 1 | CoNet_Base [1769-L35E]                 |  |  |  |
|--------------------|----------------------------------------|--|--|--|
| File Edit View Se  | arch Logic Communications Tools Window |  |  |  |
|                    | 浅 🛅 💼 👓 👓 Distributed_IO:1:C           |  |  |  |
| Offline 📴 🗖 RUN    |                                        |  |  |  |
| No Forces          | Go Online                              |  |  |  |
| No Edits           | Upload                                 |  |  |  |
|                    | Download                               |  |  |  |
|                    | Program Mode                           |  |  |  |
| 📱 🕀 🧀 Tasks        | Run Mode                               |  |  |  |
| 🖉 🗄 🧀 Motion Gr    | Test Mode                              |  |  |  |
| H- Data Typ        | Clear Faults                           |  |  |  |
| Trends             | Go To Faults                           |  |  |  |
| 🗄 🗀 I/O Confi      |                                        |  |  |  |
|                    | Controller Properties                  |  |  |  |
|                    |                                        |  |  |  |
|                    |                                        |  |  |  |

Fig. 21. The 'Go Online' context menu
# 3 Analysing and understanding other components

### 3.1 Inverter PowerFlex 40

The Allen-Bradley PowerFlex 40 AC drive is the smallest and most cost-effective member of the PowerFlex family of drives. The PowerFlex 40 is designed to be used for speed control in applications such as machine tools, fans, pumps and conveyors and material handling systems. The main features of the PowerFlex40 AC drive are:

- integral keypad for simple operation and programming,
- 4 digit display with 10 LED indicators for display of drive status,
- communication with PC using the RS-485 interface, Ethernet/IP (also DeviceNet, PROFIBUS DP, LonWorks and ControlNet interface are available),
- Autotune allows the user to take into account individual motor characteristics,
- Sensorless Vector Control provides exceptional speed regulation and very high levels of torque across the entire speed range of the drive,
- built-in PID controller
- Timer, Counter, Basic Logic and StepLogic functions
- built-in digital and analog I/O (2 analog inputs, 7 digital inputs (4 fully programmable), 1 analog output, 3 digital output)
- easy set-up over the network (RS NetWorx property)

### 3.1.1 Configuration of the PowerFlex40

Configuration of the PowerFlex40 AC drive requires a correctly prepared RSLogix500 project. Adding the PowerFlex40 as a new module to an existing project is done in the following way:

• Open the **I/O Configuration** folder in the existing RSLogix500 project. Expand the folder tree and find the **1769-L35 Ethernet Port LocalENB** item. Click the right mouse button on the **Ethernet** item to activate the context menu and select **New Module...**.

Select PowerFlex 40-E from the list and click the OK button. The New Module properties window will appear (Fig. 22). The following parameters should be entered: Name: PF40E
 IP Address: 192.168.1.5
 Revision: 3.3

| Vendor:<br>Parent:                    | Allen-Bradk | ey                                       | 40 DIIVE VIa 22 | -COMM-E | dress / Host N | ame   | _       |     |
|---------------------------------------|-------------|------------------------------------------|-----------------|---------|----------------|-------|---------|-----|
| Name:                                 | PF40E       |                                          | $\geq$          | Ć       | IP Address:    | 192 . | 168 . 1 | 1.5 |
| Description:                          | inwerter Po | oweFlex40 + CC                           | )MM-E           | c       | Host Name:     |       |         |     |
| - Module Defi<br>Series:<br>Revision: | inition     | None                                     | Change          |         |                |       |         |     |
| Electronic K<br>Connection:           | eying:      | Compatible I<br>Datalinks<br>0 Datalinks | Module          |         |                |       |         |     |

Fig. 22 The New Module properties window

- Press the **OK** button to save the configuration.
- The configuration can be downloaded to the CompactLogix controller. Select the Communication → Download item from the program menu. If the configuration download is successful the I/O OK indicator will be green.

#### 3.1.2 Detailed configuration of the PowerFlex40

Open the I/O Configuration folder in the existing RSLogix500 project. Expand the folder tree and find PowerFlex 40-E. Click the right mouse button and select Properties (Fig. 23)

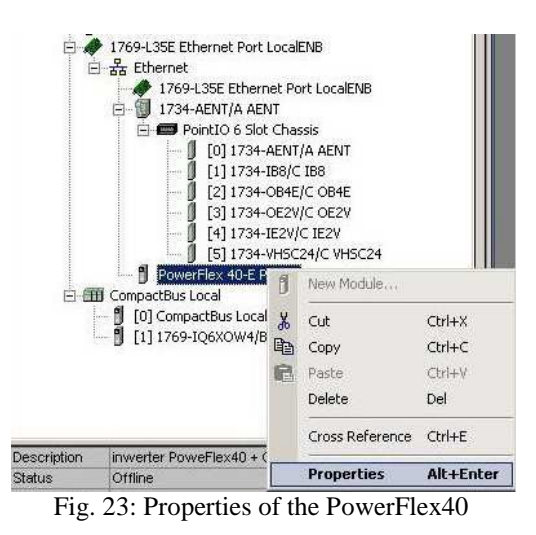

1) Select the last tab – **Drive**, the window presented in Fig. 24 will appear.

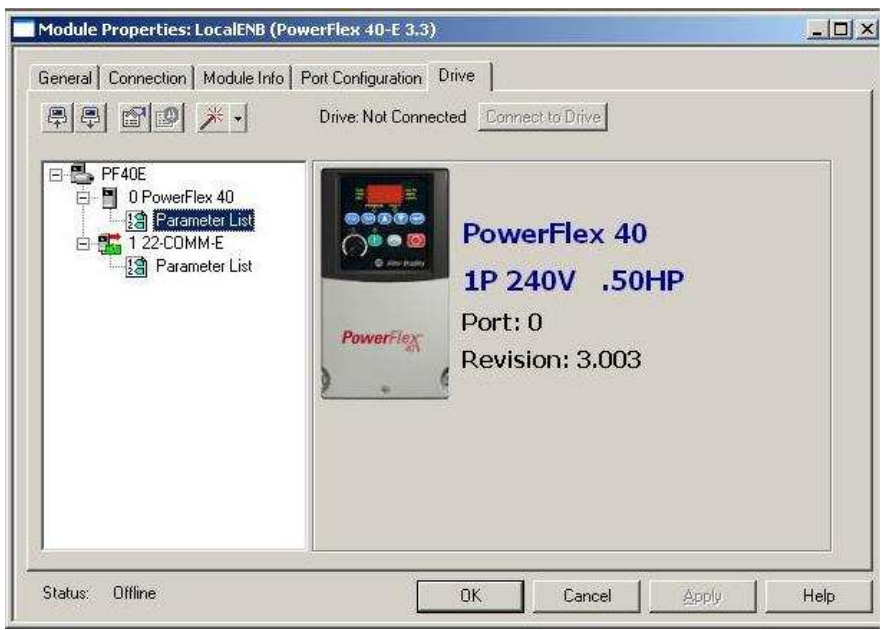

Fig. 24: The 'Drive' tab of the Module Properities

3) Select **Parameter list** from the menu PowerFlex 40, the parameter window is presented in Fig. 25.

| IL  | 2.0  | Name              | Value 🔹                                 | Units | internal Value + | Min          | Max     | 1 |
|-----|------|-------------------|-----------------------------------------|-------|------------------|--------------|---------|---|
| Г   | 1    | Output Freq       | 0.0                                     | Hz    | 0                | 0.0          | 999.9   |   |
| 38  | 2    | Commanded Freq    | 0.0                                     | Hz    | 0                | 0.0          | 9999.9  |   |
|     | 3    | Output Current    | 0.00                                    | A     | 0                | 0.00         | 4.60    |   |
| 335 | 4    | Culput Veltage    | 0.0                                     | ¥.    | 0                | 0.0          | 999.9   |   |
|     | 5    | DC Bus Vokage     | 0                                       | V.    | 0                | 0            | 1200    |   |
|     | 6    | Drive Status      | 000000000000000000000000000000000000000 |       | 0                | 000000000    | 00000   |   |
| 8   | 7    | Fault 1 Code      | 0                                       |       | 0                | 0            | 9999    |   |
| 1   | 8    | Fault 2 Code      | 0                                       |       | 0                | 0            | 9999    |   |
|     | 9    | Fault 3 Code      | 0                                       |       | 0                | 0            | 9999    |   |
| ŝ   | 10   | Process Display   | 0                                       | 1     | 0                | 0            | 9999    |   |
|     | 12   | Control Source    | 0                                       | -     | 0                | 0            | 255     |   |
| 1   | 13   | Contril In Status | 000000000000000000000000000000000000000 | 1     | ő                | 00000000     | 00000   | 5 |
| 2   | 14   | Dio In Status     | 000000000000000000000000000000000000000 |       | 0                | 00000008     | 00000   |   |
| -   | 15   | Comm Status       | 000000000000000000000000000000000000000 | -     | ñ                | 00000008     | 00000   |   |
| 3   | 16   | Control SW Ver    | 0.00                                    | 1     | ě                | 0.00         | 99.99   |   |
|     | 17   | Drive Type        | 0.00                                    | -     | i ő              | 0.00         | 2000    |   |
| ÷   | 19   | Flanced Dun Time  | 0                                       | usols |                  | 0            | 0000    |   |
| 22  | 10   | Technoint Onto    | 000000000000000000000000000000000000000 | ALGET |                  | 00000000     | 11111   | - |
|     | - 20 | Analog in 0,109   | 000000000000000000000000000000000000000 | ~     |                  | 00000000     | 000.0   |   |
| 100 | 20   | Analog in 0-10V   | 0.0                                     | 10    | 0                | 0.0          | 999.9   | 1 |
| -   | 20   | Codes & Dennis    | 0.0                                     | 200   | 0                | 0.0          | 277.7   |   |
| -   | - 66 | Cocput Power      | 0.00                                    | 5.09  |                  | 0.00         | 99,99   |   |
| 20  | - 63 | Colput Powe Pour  | 0.0                                     | Ceg   | 0                | 0.0          | 777.7   |   |
| -   | 24   | Unive temp        | 0                                       | C.    | 0                | 0            | 120     | 1 |
|     |      | Councer Scacus    | 0                                       | -     | 0                | U            | 9999    |   |
| 12  | 20   | Timer status      | 0                                       | sec   | 0                | 0            | 9999    |   |
| 2   | 20   | Stp Logic Status  | 0                                       |       | 0                | 0            | 8       |   |
|     | - 29 | Torque Current    | 0.00                                    | 8     | 0                | 0.00         | 4.60    |   |
|     | 31   | Motor NP Volts    | 230                                     | ¥.    | 230              | 34           | 230     | - |
|     | 32   | Motor NP Hertz    | 60                                      | Hz    | 60               | 10           | 400     |   |
|     | 33   | Motor OL Current  | 2.3                                     | A     | 23               | 0.0          | 4.6     |   |
| 9   | 34   | Minimum Freq      | 0.0                                     | Hz    | 0                | 0.0          | 400.0   |   |
|     | 35   | Maximum Freq      | 60                                      | Hz    | 60               | 0            | 400     |   |
|     | - 36 | Start Source      | Keypad                                  |       | 0                | Keypad       | Mont    |   |
|     | 37   | Stop Mode         | Ramp, OF                                |       | 0                | Ramp, CP     | Ramp    |   |
|     | 38   | Speed Reference   | Drive Pol                               |       | 0                | Drive Pot    | Anig I  |   |
|     | - 39 | Accel Time 1      | 10.0                                    | Sec   | 100              | 0.0          | \$00.0  |   |
|     | 40   | Decel Time 1      | 10.0                                    | Sec   | 100              | 0.1          | 600.0   |   |
|     | 41   | Reset To Defaits  | Ready/Ide                               |       | 0                | Ready/Idle   | Facto   |   |
| 3   | 43   | Motor OL Ret      | Disabled                                |       | 0                | Disabled     | Enabled |   |
|     | 51   | Digital Int Sel   | Preset Fred                             |       | 4                | Not Used     | EM Br   |   |
|     | 52   | Digital In2 Sel   | Preset Fred                             |       | 4                | Not Used     | EM 8r   |   |
|     | 53   | Digital In3 Sel   | Loca                                    |       | 5                | Not Used     | EM Br   |   |
|     | 54   | Digital In4 Sel   | Jog Forward                             |       | 11               | Not Used     | EM Br   |   |
| 8   | 55   | Relay Out Sel     | Ready/Fault                             |       | 0                | Ready/Fault  | EM Br   |   |
|     | 56   | Relay Out Level   | 0                                       |       | 0                | 0            | 99999   |   |
|     | 58   | Opto Out I Sel    | MotorRunning                            |       | 2                | Ready/Fault  | EM Br   |   |
|     | 59   | Opto Outs Level   | 0                                       |       | 0                | 0            | 9999    |   |
|     | 61   | Opto Out2 Sel     | At Frequency                            |       | 1                | Ready/Fault  | EM Br   |   |
|     | 62   | Opto Out2 Level   | 9                                       |       | 0                | 0            | 9999    |   |
| 10  | 64   | Opto Out Logic    | 1-NO/2-NO                               |       | 0                | 1-NO / 2     | 1-NC    |   |
|     | 65   | Analog Out Sel    | OutFrea 0-10                            |       | Ô Ô              | OutFreg 0-10 | Seton   |   |
|     | 66   | Analog Out High   | 100                                     | %     | 100              | 0            | 800     |   |
|     | 67   | Accel Time 2      | 20.0                                    | Sec   | 200              | 0.0          | 600.0   |   |

Fig. 25. The Parameter List window.

Only the parameters on a white background can be changed. The selected parameters are shown in Table.4. Detailed descriptions of all parameters are included in [1].

Table 4:

| ID | Name of parameter   | Description                                                   |
|----|---------------------|---------------------------------------------------------------|
| 31 | 31 Motor NP Volts   | Set to the motor nameplate rated volts.                       |
| 32 | 32 Motor NP Hertz   | Set to the motor nameplate rated frequency.                   |
| 33 | 33 Motor OL Current | Set to the maximum allowable motor current.                   |
| 34 | 34 Minimum Freq     | Sets the lowest frequency the drive will output continuously. |
| 35 | 35 Maximum Freq     | Sets the highest frequency the drive will output.             |
| 36 | 36 Start Source     | Sets the control scheme used to start the drive.              |
| 37 | 37 Stop Mode        | Active stop mode for all stop sources                         |

| 38                                           | 38 Speed reference                                                                                                    | Sets the source of the speed reference to the drive.                                                                                   |
|----------------------------------------------|----------------------------------------------------------------------------------------------------|----------------------------------------------------------------------------------------------------|
| 39                                           | 39 Accel Time 1                                                                                                    | Sets the rate of acceleration for all speed increases.                                                                                 |
| 40                                           | 40 Decel Time 1                                                                                                    | Sets the rate of deceleration for all speed decreases.                                                                                 |
| 41                                           | Reset To Defalts                                                                                                    | Resets all parameter values to factory defaults.                                                                                       |
| 43                                           | Motor OL Ret                                                                                                    | Enables/disables the Motor Overload Retention function.                                                                                |
| 51                                           | Digital In1 Sel (I/O Terminal 05)                                                                                                    | Selects the function for the digital inputs.                                                                                           |
| 52                                           | Digital In2 Sel (I/O Terminal 06)                                                                                                    | Selects the function for the digital inputs.                                                                                           |
| 53                                           | Digital In3 Sel (I/O Terminal 07)                                                                                                    | Selects the function for the digital inputs.                                                                                           |
| 54                                           | Digital In4 Sel (I/O Terminal 08)                                                                                                    | Selects the function for the digital inputs.                                                                                           |
| 55                                           | Relay Out Sel                                                                                                    | Sets the condition that changes the state of the output relay contacts.                                                                |
| 56                                           | Relay Out Level                                                                                                    | Sets the trip point for the digital output relay if the value of 55 [Relay Out Sel] is 6, 7, 8, 10, 16, 17, 18 or 20.                  |
| 58<br>61                                     | Opto Out1 Sel<br>Opto Out2 Sel                                                                                                    | Determines the operation of the programmable opto outputs.                                                                             |
| 59<br>62                                     | Opto Out1 Level<br>Opto Out2 Level                                                                                                   | Determines the on/off point for the opto outputs when 58 or 61 [Opto Outx Sel] is set to option 6, 7, 8, 10, 16, 17, 18 or 20.         |
| 64                                           | Opto Out Logic                                                                                                    | Determines the logic (Normally Open/NO or Normally Closed/NC) of the opto outputs.                                                     |
| 65                                           | Analog Out Sel                                                                                                    | Sets the analog output signal mode (0-10V, 0-20mA, or 4-20mA).                                                                         |
| 66                                           | Analog Out High                                                                                                    | Scales the Maximum Output Value for the 65 [Analog Out Sel] source setting.                                                            |
| 67                                           | Accel Time 2                                                                                                    | When active, sets the rate of acceleration for all speed increases except jog.                                                         |
| 68                                           | Decel Time 2                                                                                                    | When active, sets the rate of deceleration for all speed decreases except jog.                                                         |
| 69                                           | Internal Freq                                                                                                    | Provides the frequency command to the drive when 38 [Speed Reference] is set to 1 "Internal Freq".                                     |
| 70<br>71<br>72<br>73<br>74<br>75<br>76<br>77 | Preset Freq 0<br>Preset Freq 1<br>Preset Freq 2<br>Preset Freq 3<br>Preset Freq 4<br>Preset Freq 5<br>Preset Freq 6<br>Preset Freq 7 | Provides a fixed frequency command value when 51-53 [Digital Inx<br>Sel] is set to 4 "Preset<br>Frequencies".                          |
| 78                                           | Jog Frequency                                                                                                    | Sets the output frequency when a jog command is issued.                                                                                |
| 79                                           | Jog Accel/Decel                                                                                                    | Sets the acceleration and deceleration time when a jog command is is-<br>sued.                                                         |
| 80                                           | DC Brake Time                                                                                                    | Sets the length of time that DC brake current is "injected" into the mo-<br>tor.                                                       |
| 81                                           | DC Brake Level                                                                                                    | Defines the maximum DC brake current, in amps, applied to the motor<br>when 37 [Stop Mode] is set<br>to either "Ramp" or "DC Brake".   |
| 82                                           | DB Resistor Sel                                                                                                    | Enables/disables external dynamic braking.                                                                                             |
| 83                                           | S Curve %                                                                                                    | Sets the percentage of acceleration or deceleration time that is applied to the ramp as S Curve.                                       |
| 84                                           | Boost Select                                                                                                    | Sets the boost voltage (% of 31 [Motor NP Volts]) and redefines the Volts per Hz curve.                                                |
| 126                                          | Motor NP FLA                                                                                                    | Set to the motor nameplate rated full load amps.                                                                                       |
| 127                                          | Autotune                                                                                                    | Provides an automatic method for setting 128 [IR Voltage Drop] and 129 [Flux Current Ref], which affect sensorless vector performance. |
| 128                                          | IR Voltage Drop                                                                                                    | Value of volts dropped across the resistance of the motor stator.                                                                      |
| 129                                          | Flux Current Ref                                                                                                    | Value of amps for full motor flux.                                                                                                    |

| 132 | PID Ref Sel      | Enables/disables PID mode and selects the source of the PID reference.                                   |
|-----|------------------|----------------------------------------------------------------------------------------------------|
| 133 | PID Feedback Sel | Selects the source of the PID feedback.                                                                  |
| 134 | PID Prop Gain    | Sets the value for the PID proportional component when the PID mode is enabled by 132 [PID Ref Sel].     |
| 135 | PID Integ Time   | Sets the value for the PID integral component when the PID mode is enabled by 132 [PID Ref Sel].         |
| 136 | PIDDiff Rate     | Sets the value for the PID differential component when the PID mode is enabled by 132 [PID Ref Sel].     |
| 137 | PID Setpoint     | Provides an internal fixed value for process setpoint when the PID mode is enabled by 132 [PID Ref Sel]. |
| 138 | PID Deadband     | Sets the lower limit of the PID output.                                                                  |
| 139 | PID Preload      | Sets the value used to preload the integral component on start or enable.                                |

The parameters can be uploaded from the inverter and downloaded to the inverter. Click the appropriate icon in the Module Properties window (Fig. 5) and select **PowerFlex40** from the list. Next, select the type of parameters – parameters of inverter and parameters of COMM-E card are available. Click the Download/Upload button to proceed.

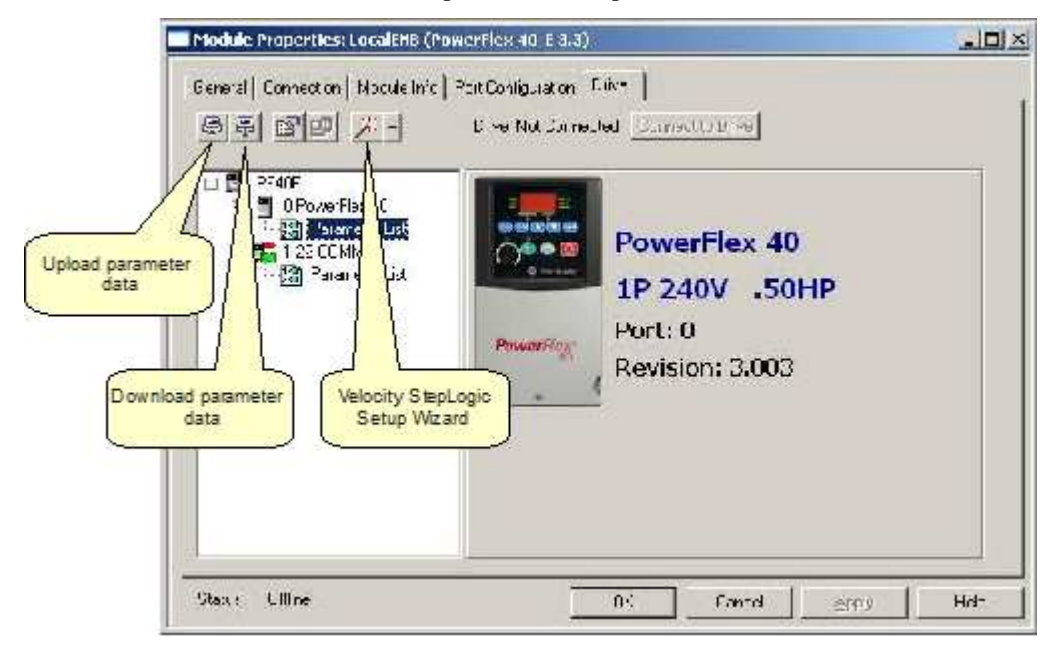

Fig.26. Description of the icon function

Another way to configure the PowerFlex40 inverter is Velocity StepLogic Setup Wizard. To activate the Wizard click the appropriate icon in the Module Properties window (Fig. 26). The window of the Wizard will appear (Fig. 27). The Wizard goes through seven steps to configure the parameters of the inverter.

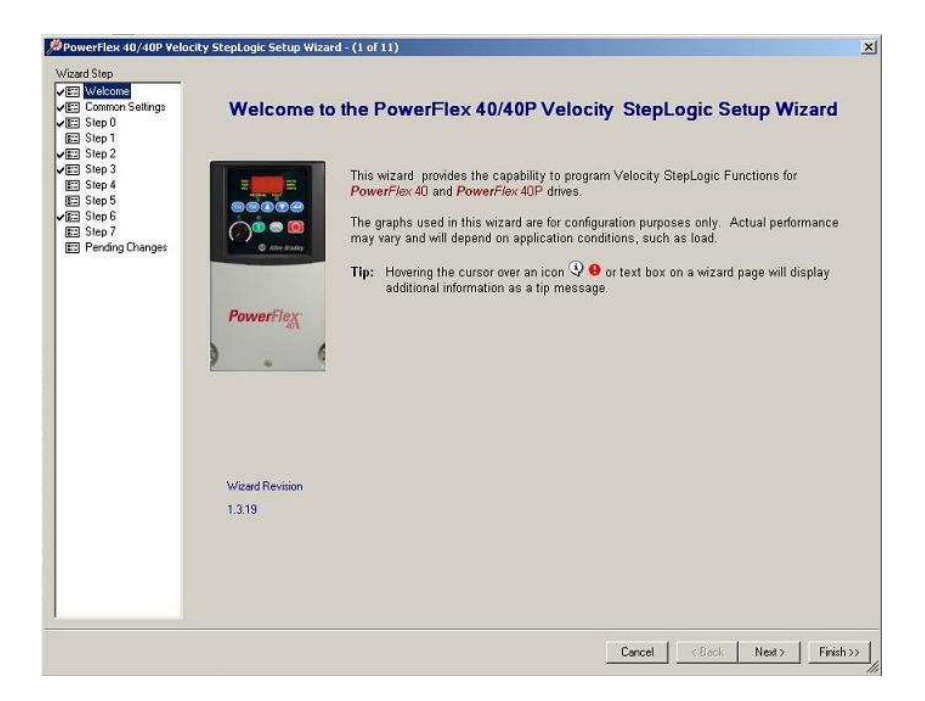

Fig. 27. The Velocity StepLogic Setup Wizard window

## 3.2 HMI (Human Machine Interface) PanelView Plus 600

The PanelView Plus 600 is an operator interface. It is equipped with a 5.5 inch display with touch screen. It works from Windows CE. The panel offers many possibilities for presenting data such as animations, trends and data collection. Visualization can be implemented using the RSView Studio environment. Communication with the panel is through the Ethernet interface. Data exchange between Ethernet/IP devices and PanelView uses the OPC client/server mechanism.

The existing PanelView Plus600 has the Ethernet/IP parameters correctly configured. To check the configuration, close the active project and find the key **Go To Configure**. The main window of the operating system will appear (Fig. 28).

| 1                        | 1                       |                             |
|--------------------------|-------------------------|-----------------------------|
| Load Application<br>[F1] | Run Application<br>[F2] | Application Setting<br>[F3] |
| Terminal Settings        | Delete Log Files        | C Yes                       |
| [F4]                     | Before Running<br>[F5]  | © No                        |

Fig. 28. The Panel View configuration window

Next, click the **Terminal Settings [F4]** button and check the **Network and Communications** → **Network Connections** → **Network Adapters** → **Built-in Ethernet Controller** menu. The valid parameters are: IP Address: 192.168.1.3 Subnet Mask: 255.255.255.0 Gateway:0.0.0 Menu **Terminal Settings** allows the user to check or change other parameters:

- Alarms alarm parameters
- Diagnostic Setup the choice of diagnostic messages to be displayed
- **Display** display parameters (brightness, contrast, temperature, cursor, etc)
- File Management manage the files in the memory panel (load, copy, delete, etc)
- Font Linking font settings
- Input Devices settings of the USB devices (keyboard, mouse, etc)
- **Print Setup** settings of the printing method
- Startup Options startup method: running application or parameter window
- System Event Log list of the system logged messages
- System Information firmware version, working time, etc
- Time/Date/Regional Settings actual date and time

To prepare your own HMI interface you can use **RSView Studio** software. Creating the new project:

- 1. click *File -> New application*, the window (Fig. 29) will appear
- 2. fill in *Application Name* in the **New** tab, select language, prepare the short description (optional) and click **Create**.

| RSView Studio - Machine Edition [Demo Mode] |                                                                                                    |              |
|---------------------------------------------|----------------------------------------------------------------------------------------------------|--------------|
| File View Application Tools Window Help     |                                                                                                    |              |
|                                             | New/Open Machine Edition Application     Image: Comparison of the second of the second o |              |
| X                                           | <u>C</u> ie                                                                                                    | ar Clear All |
|                                             |                                                                                                    |              |

Fig. 29. Creating of the new PanelView project

 The empty project is created. Click the Project Settings – the window will appear (Fig.30). Set the Project window size parameter to 320x240. It is maximum resolution of the PanelView

| Project Settings - I  | scada1/   |      |
|-----------------------|-----------|------|
| General Runtime       |           |      |
| Project window size : | 320x240   |      |
| Wjdth :               | 320       |      |
| H <u>e</u> ight:      | 240       |      |
|                       |           |      |
|                       |           |      |
|                       |           |      |
|                       |           |      |
|                       |           |      |
|                       |           |      |
| [                     | OK Cancel | Help |

Fig. 30. Project Settings window

4. Prepare correct configuration of Communication. First check available devices. For this purpose click the **Communications** tab (Fig. 31).

| xplorer                                                | 2               |
|--------------------------------------------------------|-----------------|
| 🖉 🎒 RSLinx Enterprise, Al                              |                 |
| 🗄 🖅 1789-A17, Backplane                                |                 |
| E K EtherNet, Ethernet                                 |                 |
| E 192.168.1.1, Ethernet Bridge (1769-L35E),            | 1769-L35E Eth   |
| 🖻 💑 CompactLogix System, CompactLogix Sy               | rstem           |
| 田一員 0, 1769-L35E/A, ethernet_proba1                    |                 |
| I = III 3, Local Adapter, VA1769/A                     |                 |
| 192.168.1.2, 1794-AENT, 1734-AENT Ether                | net/IP Adapter  |
| E 192.168.1.3, PanelNew Plus 600, PanelNew             | HPlus           |
| H-109-A17, 1709-A17 Virtual Chases                     |                 |
|                                                        |                 |
|                                                        |                 |
|                                                        |                 |
|                                                        |                 |
|                                                        |                 |
| 1                                                      | - Constant from |
| 4                                                      | 2               |
| • ]<br>fode: Online Browse cycled: CompactLogix System |                 |

Fig.31. Communications tab

5. Define the Local and Target communication path: Local is a data source device for testing HMI applications, Target is a data source device for the final application. In particular, the Local and Target path can be the same. To define the communication path find *RSLinx Enterprise* → *Communication Setup* bookmark in the project tree (Fig. 32).

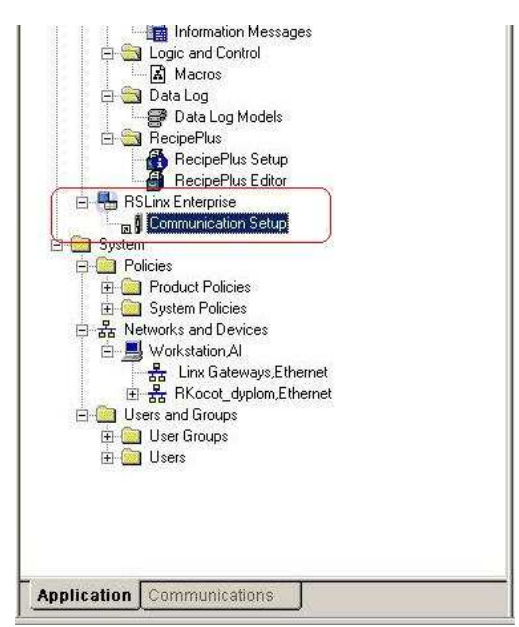

Fig.32. Communication setup

 Select Create a new configuration, and click the Finish button – the window Communication Setup will appear (Fig. 33). Select Local tab and create new Device Shortcuts – Add button. As a local source device select the *CompactLogix System*. **Target** configuration we can copy from **Local** setting by using the **Copy** button.

| Device Shortcuts | Local Target                                                                                                    |
|------------------|----------------------------------------------------------------------------------------------------|
|                  | 대 문화 1789-A17, Backplane<br>고 물 EtherNet, Ethernet<br>고 문 192.168.1.1, Ethernet Bridge (1769-L35E), 1769-L35E Ethernet P                                                                                                    |
|                  |                                                                                                    |
|                  |                                                                                                    |
|                  | Comparticular System, Comparticular System     Comparticular System, Comparticular System     Comparticular System, Comparticular System     Comparticular System, Comparticular System     Comparticular System, Comparticular System     Comparticular System, Comparticular System     Comparticular System, Comparticular System |

Fig.33. The Communicaton Setup window

7. To apply the configuration push the **OK** button.

Now we are ready for developing visualization of our process. First prepare a virtual display. *ALARM, DIAGNOSTICS* and *INFORMATION* displays are created automatically in the section *Graphics->Displays*. The new displays will be added there. To do this, right-click *Displays* – from the context menu and select *New* (Fig. 34).

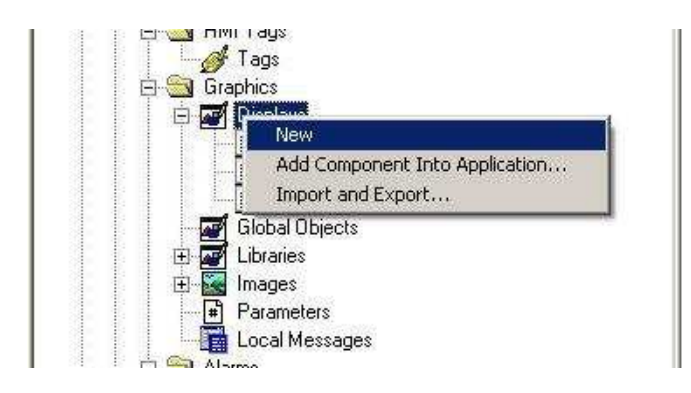

Fig.34. Adding a new display

A new empty window with edited display will be opened. We can add several graphic elements to visualize our process. You can find detailed descriptions of the available elements in [2] and [3]

As an example we can create a momentary pushbutton. For this purpose:

1. Select the *Object*  $\rightarrow$  *Push Button*  $\rightarrow$  *Momentary* item from the menu.

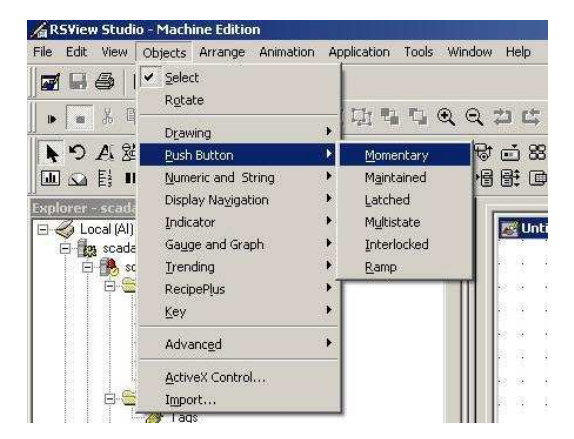

2. Left-click and drag the mouse pointer up to create a rectangle.

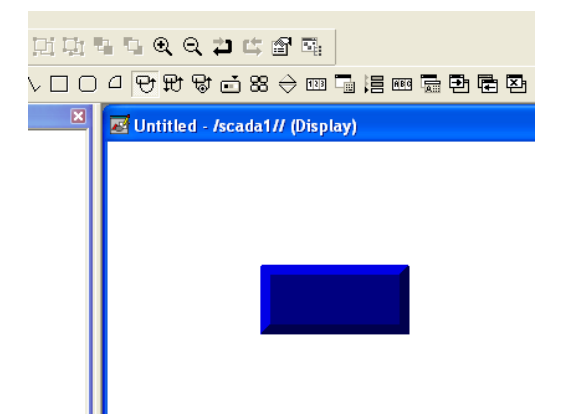

3. Double-click on the rectangle to open the **Properties** window. Set the appropriate parameters such as: appearance, button settings, caption, etc.

|                                                                                        | 够则ଊ今回┛詣国御四御四遊怒然益国┚┇=孯ℕ✦★ᡧ★ᡧ≯★                                                                                                    |
|----------------------------------------------------------------------------------------|----------------------------------------------------------------------------------------------------|
|                                                                                        | :d - /scada1// (Display)                                                                                                    |
| Właściwości: Momentary Push Button                                                     | Właściwości: Momentary Push Button                                                                                                    |
| General States Common Connections                                                      | General States Common Connections                                                                                                    |
| Appearance     Border style     Border widh:     Forder Uses Back Color     Back style | Select state:         General         Pattern style:           State0         Value:         Back color         None           Enor         Birk.         Birk.         Or                                                                                                    |
| Sold Shape<br>Reclange                                                                 | Caption<br>ON                                                                                                    |
| Button settings Button action      G' Nomaly cosed     C' Value Hold time:             | Font: Size: Insett Variable                                                                                                    |
| Touch margins                                                                          | Caption back color     Concentration     Concentration     Word way                                                                                                    |
| Horizontal margin: Vertical margin:                                                    | Image: Image back style:<br>                                                                                                    |
| Other<br>V Audio                                                                       | Capy Potter: Potter: Potter |
| OK Anuluj Zastosuj Pomoc                                                               | OK Aruluj Zestovuj Pomoc                                                                                                    |

4. Define the corresponding tag. Click the **Connections** tab and browse the data by using **Tag Browser**. Refresh the actual folder – all available network tags will be displayed.

| AN 167 AN 167                             | 21 2 21 3     | 0 20 00 3      | n (2 m)       | General States Common Connections                                                                               |
|-------------------------------------------|---------------|----------------|---------------|----------------------------------------------------------------------------------------------------|
| 10 10 10 10<br>10 10 10 10                | 1 10 10 10    | N NU M S       | N N N N       | Name Tag/Expression Tag 1                                                                                       |
| nte na vite na                            |               |                | 1             | Value ++                                                                                                    |
|                                           |               |                | a             | Indicator 🖛                                                                                                    |
| Tag Browse                                | 7             | -              |               | ?[×]                                                                                                    |
| Select Tag                                | 2             |                |               |                                                                                                    |
| Folders                                   |               | 0              | untents of 7: | plc'                                                                                                    |
| E Car                                     |               | 1.             |               | Description                                                                                                    |
| 63                                        | Refresh All ( | ter<br>Folders |               |                                                                                                    |
|                                           | Change Canua  | Alamas         |               |                                                                                                    |
|                                           | SHOW SERVE    | r manies       | -             |                                                                                                    |
|                                           | New HMI Ta    | g Folder       | 10            |                                                                                                    |
|                                           |               |                |               |                                                                                                    |
|                                           |               |                |               |                                                                                                    |
|                                           |               |                |               |                                                                                                    |
|                                           |               |                |               |                                                                                                    |
|                                           |               |                |               |                                                                                                    |
|                                           |               |                |               |                                                                                                    |
|                                           |               |                |               |                                                                                                    |
|                                           |               |                |               |                                                                                                    |
|                                           |               |                |               |                                                                                                    |
|                                           |               |                |               |                                                                                                    |
|                                           |               | ļ              |               |                                                                                                    |
| Tag filter:                               | 1             |                |               | Zatinai 1 Pom                                                                                                   |
| Tag filter:                               |               | one)           |               | Zastosuj Pom                                                                                                    |
| Tag filter:<br>Selected Tag               |               | one»           |               | Zastosuj Pom                                                                                                    |
| Tag filter:<br>Selected Tag               |               | one)           |               | Zestosuj Porm                                                                                                   |
| Tag filter:<br>Selected Tag<br>Home area: | 1             | one)           |               | Zestosú         Pom           1         Zestosú         Pom           1         1         1         1         1 |
| Tag filter:<br>Selected Tag<br>Home area: | <b>.</b>      | one>           |               | Zastosuj Pom                                                                                                    |

Select the appropriate tag – now the pushbutton will be connected with the tag value.

Authors: D. Marchewka, M. Rosół

## 3.3 Bibliography

[1] Allen-Bradley. Adjustable Frequency AC Drive FRN 1.xx – 4.xx User Manual. Rockwell Automation, January 2007

[2] Rockwell Software. RS View Machine Edition. User's Guide vol.1, Rockwell Automation, July 2005

[3] Rockwell Software. RS View Machine Edition. User's Guide vol.2, Rockwell Automation, July 2005

# 4 Monitoring of the Ethernet/IP network traffic

Wireshark is a network packet analyser. It is used to:

- troubleshoot network problems,
- examine security problems,
- debug protocol implementations,
- learn network protocol internals.

Wireshark can capture traffic from many different network media types, including dial-up connection, cable ethernet LAN and Wi-Fi LAN. It supports more than 900 types of communication protocols. Wireshark is an open source software project, and is released under the GNU General Public Licence (GPL).

The main goal of the exercise is to analyse the Ethernet/IP network traffic on the Aero Lift laboratory setup by utilizing the Wireshark application. The next purpose is to assign the multicast addresses, generated on the Ethernet/IP network, to the data packets sent by the each network node.

The main window of the Wireshark, filled up with exemplary data gathered on the Ethernet/IP network, is shown in Fig. 35. Each line in the top panel of the Wireshark window corresponds to a single packet seen on the Ethernet/IP network. The second column shows the time of the packet (relative to the initiation of the capture), the next columns: source and destination IP addresses, the used Ethernet/IP protocol (ENIP) and some additional information about the packet. The user can drill down and obtain more information by clicking on a row. This causes the bottom two window panels to fill with information.

| 🗖 Col                                | Net_WAGO_25ms_2.pcap - Wire                                                                                                    | shark                                                                                                    |                                                                                                    |                                          |                                           |                                         |                |         |
|--------------------------------------|----------------------------------------------------------------------------------------------------|----------------------------------------------------------------------------------------------------|----------------------------------------------------------------------------------------------------|------------------------------------------|-------------------------------------------|-----------------------------------------|----------------|---------|
| File                                 | Edit View Go Capture Analy                                                                                                    | vze Statistics Telephony Toc                                                                                  | ls <u>H</u> elp                                                                                           |                                          |                                           |                                         |                |         |
| (FIL)                                |                                                                                                    |                                                                                                    |                                                                                                    |                                          |                                           | a a 1 1 1 1 1 1 1 1 1 1 1 1 1 1 1 1 1 1 |                |         |
|                                      |                                                                                                    |                                                                                                    |                                                                                                    | aaa                                      |                                           |                                         |                |         |
| Filter:                              |                                                                                                    |                                                                                                    | ▼ Expression Clear                                                                                        | Apply                                    |                                           |                                         |                |         |
|                                      | ,<br>                                                                                                    | 1-                                                                                                    |                                                                                                    | le                                       | 1. 0                                      |                                         |                |         |
| NO.                                  | 1 0 000000                                                                                                    | 102.168.1 F                                                                                                   | 220, 102, 22, 160                                                                                         | Protocol                                 | Inro                                      | TD OVEAAE000D                           | CEO 000000E401 |         |
|                                      | 2.0.000000                                                                                                    | 102.100.1.1                                                                                                   | 239.192.33.100                                                                                            | ENTP                                     | Connection:                               | TD=0X0AAE000B,                          | SEQ=0000003401 |         |
|                                      | 2 0.005555                                                                                                    | 102 169 1 2                                                                                                   | 239.102.1.65                                                                                              | ENTE                                     | Connection:                               | TD-0x42851416                           | SEQ=0000000402 |         |
|                                      | 4 0.010003                                                                                                    | 102.100.1.2                                                                                                   | 239.102.22.160                                                                                            | ENTE                                     | Connection:                               | TD-0x420ELALO,                          | SEQ=0000000071 |         |
|                                      | 5 0 022173                                                                                                    | 192.108.1.3                                                                                                   | 239.192.33.100                                                                                            | ENTP                                     | Connection:                               | TD=0x428E1E17                           | SEQ=0000000403 |         |
|                                      | 6 0 020001                                                                                                    | 102 169 1 5                                                                                                   | 239.192.1.00                                                                                              | ENTP                                     | Connection:                               | TD-0x420EIDI7,                          | SEQ=000000071  |         |
|                                      | 7 0.040013                                                                                                    | 102 169 1 5                                                                                                   | 239.192.33.100                                                                                            | ENTP                                     | Connection:                               | TD-0XGAAE000B,                          | SEQ=0000003404 |         |
|                                      | 7 0.040012<br>8 0.050003                                                                                                    | 102 169 1 5                                                                                                   | 239.192.33.100                                                                                            | ENTP                                     | Connection:                               | TD=0XGAAE000B,                          | SEQ=0000001401 |         |
|                                      | 8 0.050002                                                                                                    | 102 168 1 5                                                                                                   | 239.192.33.100                                                                                            | ENTP                                     | Connection:                               | TD=0XGAAE000B,                          | SEQ=0000001400 |         |
|                                      | 10.0.065072                                                                                                    | 102.100.1.5                                                                                                   | 229.192.33.100                                                                                            | ENTP                                     | Connection:                               | TD=0x0AAE000B,                          | SEQ=0000003407 |         |
|                                      | 11 0 067055                                                                                                    | 102.100.1.2                                                                                                   | 229.102.1.67                                                                                              | ENTE                                     | Connection:                               | TD=0x420E1515,                          | SEQ=0000000141 |         |
|                                      | 12.0.060000                                                                                                    | 102.100.1.2                                                                                                   | 229.102.22.160                                                                                            | ENTE                                     | Connection:                               | TD=0x420ELC10,                          | SEQ=0000000071 |         |
|                                      | 12 0.005555                                                                                                    | 102.100.1.3                                                                                                   | 239.102.33.100                                                                                            | ENTE                                     | Connection:                               | TD=0x00440274                           | SEQ=0000000400 |         |
|                                      | 14.0.070007                                                                                                    | 102 169 1 5                                                                                                   | 239.102.23.193                                                                                            | ENTE                                     | Connection:                               | 10-0x0044027A,                          | SEQ=0000000140 |         |
|                                      | 15.0.090009                                                                                                    | 102.100.1.3                                                                                                   | 239.102.22.160                                                                                            | ENTE                                     | Connection:                               | TD-0X6AAE000B,                          | SEQ=0000003403 |         |
|                                      | 16.0.000045                                                                                                    | 102 169 1 2                                                                                                   | 239.192.33.100                                                                                            | ENTE                                     | Connection:                               | TD-0x0AAE00005,                         | SEQ=0000000410 |         |
|                                      | 17 0 100005                                                                                                    | 192.108.1.2                                                                                                   | 239.192.1.03                                                                                              | ENTP                                     | Connection:                               | ID=0x428ELALO,                          | SEQ=000000672  |         |
|                                      | 17 0.100003                                                                                                    | 102 169 1 2                                                                                                   | 239.192.33.100                                                                                            | ENTP                                     | Connection:                               | TD=0x0AAE000B,                          | SEQ=0000003411 |         |
| -                                    | 18 0.102030                                                                                                    | 192.108.1.2                                                                                                   | 239.192.1.00                                                                                              | ENTP                                     | conneccion.                               | ID=0X420EIDI/,                          | SEQ=000000072  | <u></u> |
| 14                                   |                                                                                                    |                                                                                                    |                                                                                                    |                                          |                                           |                                         |                | • •     |
| ± Fr                                 | rame 330: / o bytes on<br>thernet I, Src: Rockwe<br>nternet Protocol, Src:<br>ser Datagram Protocol,<br>therNet/IP (Industrial | whre (006 Dits), 76 f<br>11]23:3a:5f (00:00:16)<br>192.168.1.5 (192.168<br>Src Port: EtherNet/IF<br>Protocol) | ytes captureo (o⊍o bits<br>132:3a:5/), Dst: IPv4mc<br>1.5), Dst: 239.192.33.1<br>≻-1 (2222), Dst Port: Et | )<br>ast_40:21<br>60 (239.1<br>herNet/IP | :a0 (01:00:5e:<br>92.33.160)<br>-1 (2222) | 40:21:a0)                               |                |         |
| 0000<br>0010<br>0020<br>0030<br>0040 | 0 01 00 5e 40 21 a0 00<br>0 03 8 00 00 00 00 01<br>2 1 a0 08 ae 08 ae 00<br>0 0b 00 ae 6a fe 1d 00<br>0 00 00 10 6 00 00 00    | 00 bc 32 3a 5f 08 0<br>11 e6 a7 c0 a8 01 0<br>24 9d 0e 02 00 02 8<br>00 b1 00 0a 00 fe 1<br>00 00 00 00 00    | 0 45 00                                                                                                   | .E.                                      |                                           | Profile: F                              | iefai ilt      |         |

Fig. 35: The main window of the Wireshark

For real-time messaging, Ethernet/IP employs the UDP over IP, which allows datagram to be multicast to a group of destination addresses. This producerconsumer multicast model is called "Implicit I/O Data connection" and provides I/O data sending at regular time interval. Hence, to properly analyse the network traffic its necessary to understand the concept of multicast addressing, which is used in the Ethernet/IP protocol. IP multicast addresses (Layer 3 of the OSI) have been assigned to the old Class "D" address space by the Internet Assigned Number Authority (IANA). Addresses in this space are denoted with a binary "1110" prefix in the first four bits of the first octet, as shown in Fig. 36. This results in IP multicast addresses spanning a range from 224.0.0.0 through 239.255.255.255. The remaining 28 bits identify the multicast "*Group*" the datagram is sent to.

| Octet 1  | Octet 2  | Octet 3  | Octet 4  |
|----------|----------|----------|----------|
| 1110xxxx | XXXXXXXX | XXXXXXXX | XXXXXXXX |
|          |          |          |          |

Fig. 36: IP multicast address format

All IP multicast frames, all MAC layer addresses beginning with the 24-bit prefix of 0x0100.5Exx.xxxx. With only half of these MAC addresses available for use by IP Multicast, 23 bits of MAC address space is available for mapping Layer 3 IP multicast addresses into Layer 2 MAC addresses. All Layer 3 IP multicast addresses have the first four of the 32 bits set to 0x1110, leaving 28 bits of meaningful IP multicast address information. These 28 bits must map into only 23 bits of the available MAC address. This mapping (for IP multicast equal to 239.192.1.65) is shown graphically in Fig. 37.

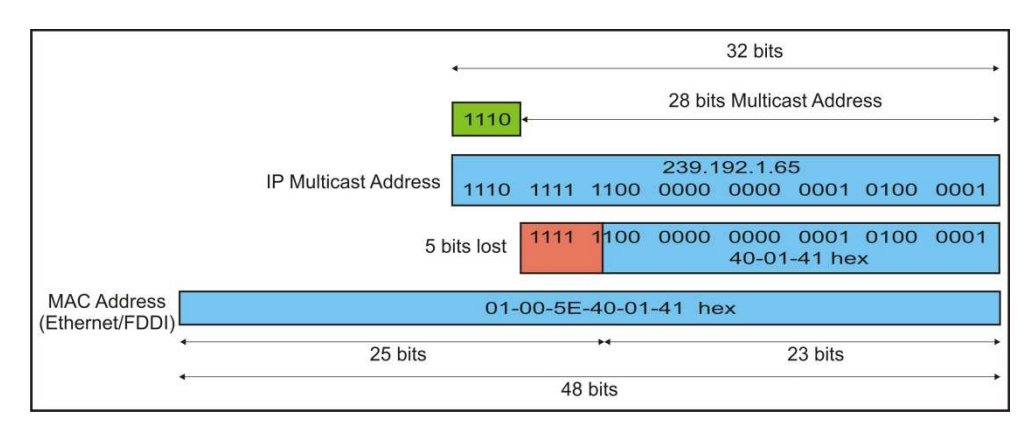

Fig. 37: Multicast MAC address mapping

As can be shown in Fig. 37 the all 28 bits of a the Layer 3 multicast address cannot be mapped into the available 23 bits of MAC address space. This means that each IP multicast MAC address can represent 32 IP multicast addresses (32:1 address ambiguity when a Layer 3 IP multicast address is mapped to a Layer 2 MAC address). An example of the ambiguity in mapping process is shown in Fig. 38.

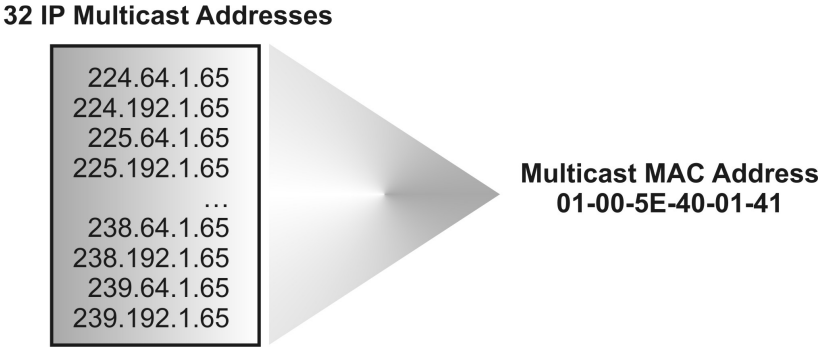

Fig. 38: Ambiguities in address mapping process

The all IP Multicast addresses are grouped and allocated by the IANA. Currently, these addresses are divided into 10 blocks. The IANA has reserved the range of 239.0.0.0-239.255.255.255 as "Administratively Scoped" addresses for use in private multicast domains. This means that network administrators are free to use multicast addresses in this range inside of their domain without fear of conflicting with others elsewhere in the Internet. These addresses should be used by Enterprise networks and never should be forwarded outside the Enterprise.

For the users of the Allen&Bradley systems it is the most important range of addresses. As can be seen in Fig. 35 the Ethernet/IP multicast addresses are in the range from 239.192.0.0 to 239.192.255.255.

All multicast addresses in our Ethernet/IP network are associated with standard, unicast IP addresses of specific network nodes. In addition, an one unicast IP address may generate multiple multicast addresses. Typically a node (I/O module) multicasts its data every specified RPI interval time. For example, an input module sends data to a controller at the RPI that you assign to the module during configuration process.

The user can analyse the main parameters of the developed Ethernet/IP network by point out the interesting row in the top panel of the Wireshark. This causes the bottom two window panels to fill with information as shown in Fig. 39. The most important parameters are: multicast IP and MAC addresses assigned to existing network nodes, unicast IP addresses of the nodes, time interval (measured from the start of data capturing), Internet Protocol and Ethernet/IP protocol parameters.

As an example, let's analyse the data frame numbered three in the Fig. 39. The source unicast IP address 192.168.1.2 corresponds to the POINT\_IO 1734-AENT The assigned destination IP multicast address is equal to 239.192.1.65 and it is mapped to the MAC multicast address 01:00:5E:40:01:41 (see Fig. 37). The Time To Live (TTL) parameter from the Internet Protocol tag shows, that the packet is restricted to the same subnet and won't be forwarded by a router. The TTL controls the live time of the datagram to avoid it being looped forever due to routing errors. Routers decrement the TTL of every datagram as it traverses from one network to another and when its value reaches 0 the packet is dropped. The UDP over IP protocol is employed source and destination addresses are typical for the Ethernet/IP protocol and accept the same values equal 2222.

The Sequenced Address Item (0x8002), Connection ID (0x428e1a16), Connected Data Item (0x00b1) and item data length are the same for this type of transaction. The Data field length directly corresponds to the number of bytes transferred from the POINT\_IO 1734-AENT.

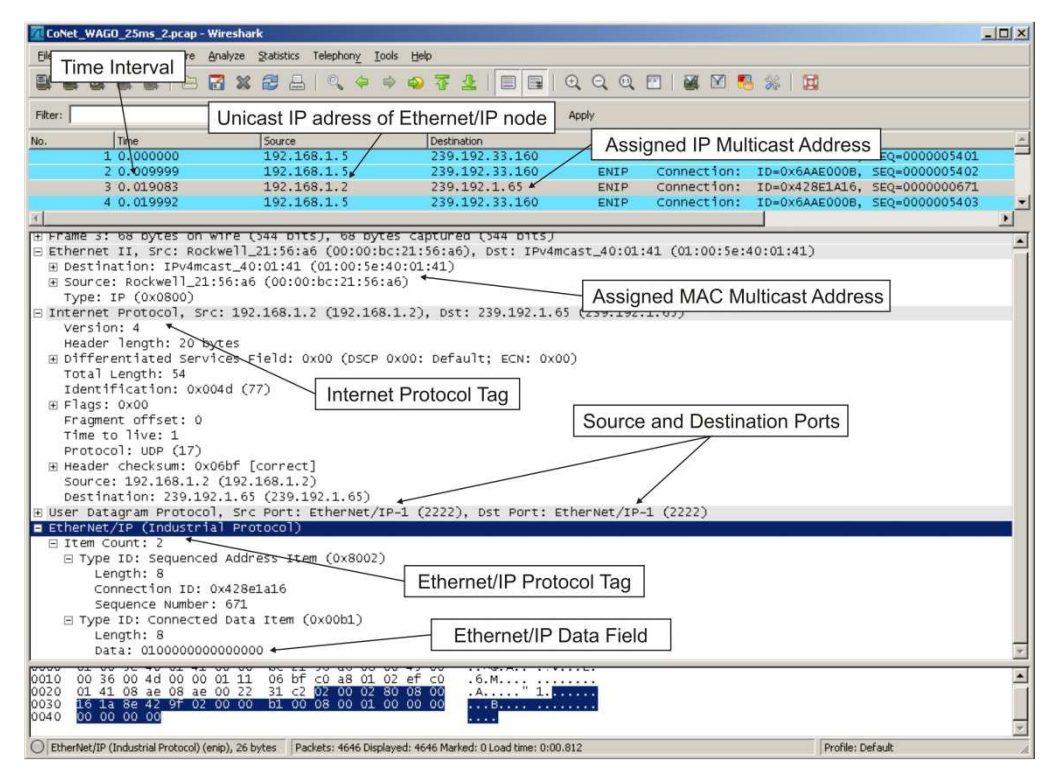

Fig. 39: The Ethernet/IP network monitoring by utilizing the Wireshark

## 4.1 Exercise 1.

#### Assignment of multicast addresses to a specific transaction data exchange.

The main goal of this exercise is to recognize of all multicast addresses assigned to the Ethernet/IP network nodes and to analyse the tags of an Ethernet frames. All necessary data will be collected using the Wireshark program.

- 1. First, you have to be aware that all components are connected in a proper way (especially all Ethernet cables).
- 2. Run RSLinx Classic first and next RSLogix 5000.
- 3. Open an exemplary project.
- 4. Check if the local and network configuration has been correctly carried out. The most important are the unicast IP addresses of each node and data exchanging between all network nodes.
- 5. In the next step set the PLC to the **Run** mode and download program to the program memory of the PLC. After downloading, if everything was setup correctly, the "I/O OK" indicator is green.
- 6. Run the Wireshark program and set capture interface in accordance with. Click the **Start** button next to the name of the interface on which you wish to capture traffic (or press the **Capture -> Start** option form the **Main** menu). The capture process will start immediately.
- 7. After a several seconds a running capture session should be stopped by pressing the Stop icon located on the toolbar or choosing the Capture > Stop option form the Main menu.
- 8. Now, you can view all captured Ethernet frames, assigning a multicast addresses by reading source unicast IP addresses and analysing frame tags. It is important that one unicast IP address can generate a few multicast addresses (each type of data transaction occupies a different multicast address).
## 4.2 Exercise 2.

## Analysis of the Requested Packed Interval (RPI) time.

The main goal of this exercise is to experimentally analyse variation of the RPI, which decides about refreshing of I/O data over the Ethernet/IP network. All necessary data will be collected using the Wireshark program.

The exercise assumes that students carried out the configuration of the Ethernet/IP network nodes and can check and change the value of the RPI.

- 1. Repeat steps 1-3 from the Exercise 1.
- 2. Read RPI parameter set for each I/O module (open the **Module Properties** window and select the **Connection** tag). For each RPI assign the unicast IP address of the corresponding module.
- 3. Repeat steps 5-7 from the Exercise 1.
- 4. Locate and write down all type of transactions with the same source and destination addresses, for example: 192.168.1.5 239.192.33.160, 192.168.1.182 239.192.23.193 etc.
- 5. Order all of the frames according to the capturing time (the second column of the main window of the Wireshark).
- 6. Read and write down times for the ten consecutive transactions of the same type.
- 7. Calculate the RPI by subtracting two consecutive capturing times wrote in step 6.
- 8. Compare the calculated values of the RPI with values set during the configuration stage.
- 9. Repeat steps 6-8 for all transactions of the same type.